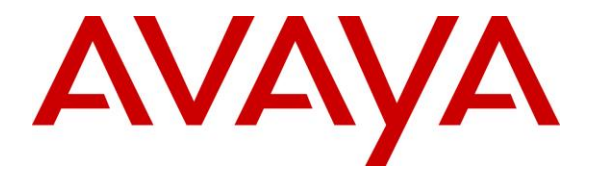

Avaya Solution & Interoperability Test Lab

# Application Notes for Dizzion DaaS Complete with Avaya Workplace Client for Windows – Issue 1.0

## Abstract

These Application Notes describe the configuration steps required for Dizzion DaaS Complete to interoperate with Avaya Workplace Client for Windows. Dizzion DaaS Complete is a virtual desktop infrastructure solution that can be used by remote workers for contact centers.

In the compliance testing, remote workers on the internet used Dizzion DaaS Complete virtual desktops running Avaya Workplace Client for Windows. The remote workers registered and logged in as SIP agents to Avaya Aura® Session Manager and Avaya Aura® Communication Manager and handled ACD calls via the public interface of Avaya Session Border Controller for Enterprise.

Readers should pay attention to **Section 2**, in particular the scope of testing as outlined in **Section 2.1** as well as any observations noted in **Section 2.2**, to ensure that their own use cases are adequately covered by this scope and results.

Information in these Application Notes has been obtained through DevConnect compliance testing and additional technical discussions. Testing was conducted via the DevConnect Program at the Avaya Solution and Interoperability Test Lab.

# 1. Introduction

These Application Notes describe the configuration steps required for Dizzion DaaS Complete (DaaS) with Avaya Workplace Client for Windows (Workplace). DaaS is a Virtual Desktop Infrastructure (VDI) solution that can be used by remote workers for contact centers.

In the compliance testing, remote workers on the internet used DaaS with Workplace running on each virtual desktop. The remote workers registered and logged in as SIP agents to Avaya Aura® Session Manager and Avaya Aura® Communication Manager and handled ACD calls via the public interface of Avaya Session Border Controller for Enterprise (SBCE).

Avaya support for VDI solutions requires that the audio stream be outside the VDI path. If a customer implements a solution where the audio is delivered through the VDI path and encounters issues including audio degradation, it is the responsibility of the customer and the VDI vendor to troubleshoot and resolve the issue. Avaya will only accept support tickets when the issue can be reproduced in a supported environment outside of the VDI.

# 2. General Test Approach and Test Results

The feature test cases were performed manually. Incoming ACD calls were placed from the PSTN and answered by remote workers logged in as agents via Workplace on DaaS. All call control actions were initiated via Workplace.

The serviceability test cases were performed manually by disconnecting/reconnecting the Ethernet connection to the agent's home PC.

DevConnect Compliance Testing is conducted jointly by Avaya and DevConnect members. The jointly-defined test plan focuses on exercising APIs and/or standards-based interfaces pertinent to the interoperability of the tested products and their functionalities. DevConnect Compliance Testing is not intended to substitute full product performance or feature testing performed by DevConnect members, nor is it to be construed as an endorsement by Avaya of the suitability or completeness of a DevConnect member's solution.

Avaya recommends our customers implement Avaya solutions using appropriate security and encryption capabilities enabled by our products. The testing referenced in these DevConnect Application Notes included the enablement of supported encryption capabilities in the Avaya products. Readers should consult the appropriate Avaya product documentation for further information regarding security and encryption capabilities supported by those Avaya products.

Support for these security and encryption capabilities in any non-Avaya solution component is the responsibility of each individual vendor. Readers should consult the appropriate vendor-supplied product documentation for more information regarding those products.

For the testing associated with this Application Note, the interface between Avaya systems and DaaS used encrypted connections.

## 2.1. Interoperability Compliance Testing

The interoperability compliance test included feature and serviceability testing.

The feature testing focused on verifying the following for Workplace on DaaS with all traffic flowed through the SBCE:

- Use of HTTPS to obtain Workplace settings file from file server.
- Use of HTTPS to obtain Workplace license from license server.
- Use of HTTPS, TLS, and SRTP to download PPM data, register, and control calls with Session Manager.
- Call scenarios including login/logout, change work modes, pending aux work, inbound, outbound, internal, external, ACD, non-ACD, screen pop, drop, hold/resume, blind/attended transfer, attended conference, multiple agents, multiple calls, long duration, RONA, q-stats, supervisor assist, and service observing.
- Subjective assessment on audio quality with generation and monitor of Workplace Call Statistics of an active call.

The serviceability test cases were performed by disconnecting/reconnecting the Ethernet connection to the agent's home PC and disconnecting/reconnecting the remote connection to DaaS for various durations to verify user Workplace configuration data persistence.

### 2.2. Test Results

All test cases were executed, and the following is an observation on DaaS:

- A User Profile Management policy is required on DaaS for user Workplace configuration data to persist. Without such policy, agents will need to enter his/her station and agent credentials upon each access, even when the next access is five minutes later with credentials configured to be memorized. The policy requirement can be specified on the Dizzion order form with the user AppData settings needing to persist.
- An audio degradation was experienced during a call with an agent having multiple active and content heavy web pages, but the issue was not reproducible at will.

### 2.3. Support

Technical support on DaaS can be obtained through the following:

- **Phone:** (888) 225-2974, option 2
- Email: <u>support@dizzion.com</u>
- Web: <u>https://mysupport.dizzion.com</u>

# 3. Reference Configuration

The configuration used for the compliance testing is shown in **Figure 1**. The administration of basic configuration and routing between Communication Manager, Session Manager, SBCE, and of contact center devices are not the focus of these Application Notes and will not be described.

These Application Notes assume agents using Workplace with encrypted connections are already configured and working from within the enterprise, and that the focus is on the additional configuration needed to allow agents to use Workplace on DaaS to connect via SBCE as remote workers. The compliance testing used two agents and one supervisor shown in table below.

| Device Type        | Extension/Password          |
|--------------------|-----------------------------|
| Supervisor Station | 66006/123456                |
| Agent Station      | 66008 /234567, 66009/345678 |
| Agent ID           | 65888/65888, 65889/65889    |

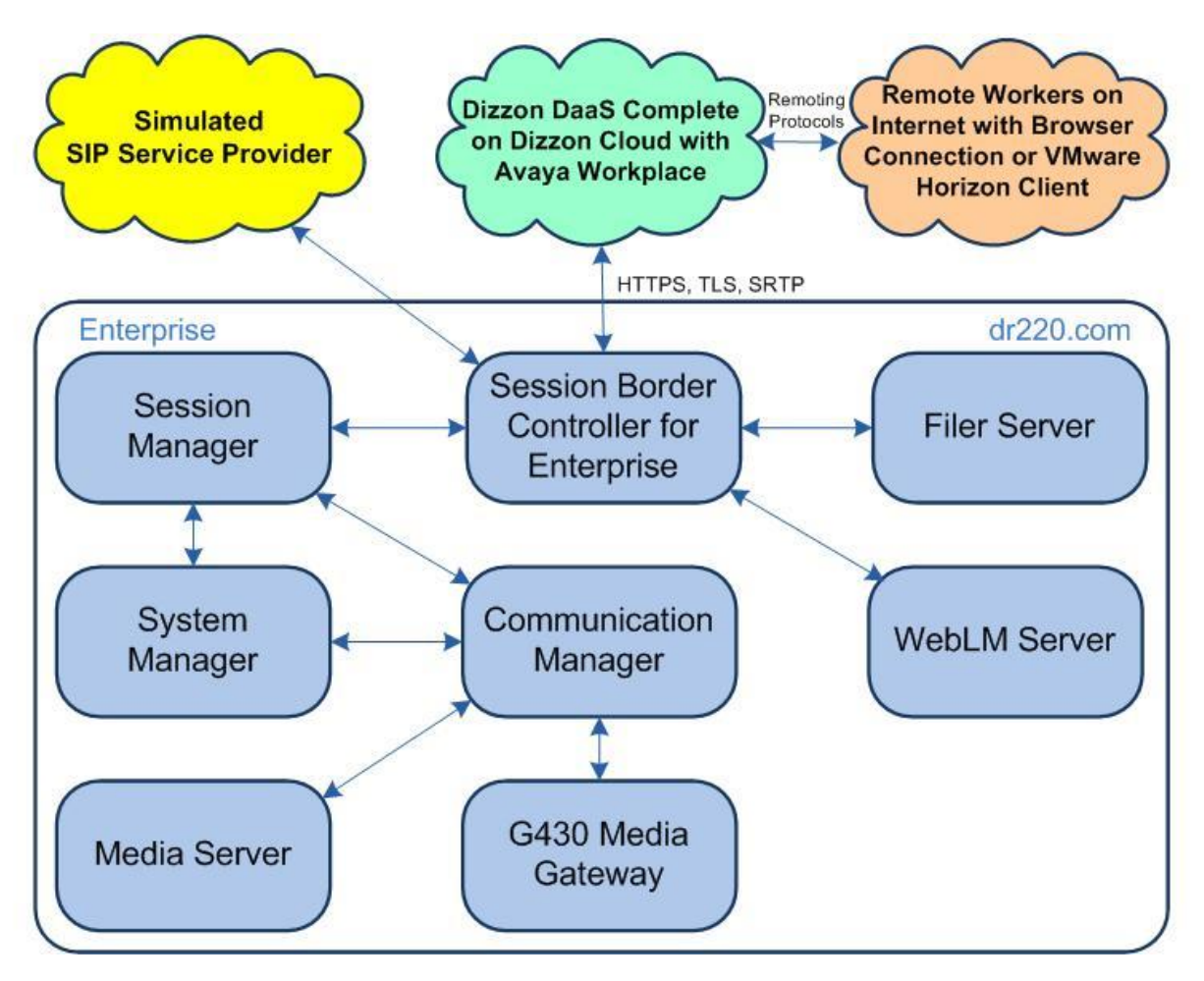

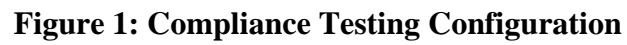

# 4. Equipment and Software Validated

The following equipment and software were used for the sample configuration provided:

| Equipment/Software                                 | Release/Version       |
|----------------------------------------------------|-----------------------|
| Avaya Aura® Communication Manager in               | 8.1.3.4               |
| Virtual Environment                                | (8.1.3.4.0.890.27348) |
| Avaya G430 Media Gateway                           | 41.34.4               |
| Avaya Aura® Media Server in<br>Virtual Environment | 8.0.2.218             |
| Avaya Aura® Application Enablement Services in     | 8.1.3.4               |
| Virtual Environment                                | (8.1.3.4.0.2-0)       |
| Avaya Aura® Session Manager in                     | 8.1.3.4               |
| Virtual Environment                                | (8.1.3.4.813401)      |
| Avaya Aura® System Manager in                      | 8.1.3.4               |
| Virtual Environment                                | (8.1.3.4.1014355)     |
| Avaya Session Border Controller for Enterprise in  | 8.1.3.1               |
| Virtual Environment                                | (8.1.3.1-38-21632)    |
| Agent Home PC with Windows 10                      | Pro                   |
| • VMware Horizon Client                            | 8.6.0.29364           |
| Virtual Desktop with Windows 10 Enterprise on      | NA                    |
| Dizzion CaaS Complete                              | NA                    |
| • Avaya Workplace Client for Windows               | 3.29.0.54             |

# 5. Configure Avaya Session Border Controller for Enterprise

This section provides the procedures for configuring SBCE to allow connection from remote workers. The procedures include the following areas:

- Launch web interface
- Administer network management
- Generate certificate signing requests
- Install certificates
- Administer client profiles
- Administer server profiles
- Administer media rule
- Administer end point policy groups
- Administer media interface
- Administer signaling interface
- Administer user agents
- Administer subscriber flows
- Administer server flows
- Administer PPM mapping
- Administer reverse proxy

These Application Notes assume that connectivity between SBCE and Session Manager is already in place with use of TLS for encrypted connection.

#### 5.1. Launch Web Interface

Access the SBCE web interface by using the URL **https://ip-address/sbc** in an Internet browser window, where **ip-address** is the IP address of the SBCE management interface. The screen below is displayed. Log in using the appropriate credentials.

| AVAYA                                          | Log In Username:                                                                                                    |
|------------------------------------------------|----------------------------------------------------------------------------------------------------|
|                                                |                                                                                                    |
| Session Border<br>Controller for<br>Enterprise | Unauthorized access to this machine is prohibited. This<br>system is for the use authorized users only. Usage of<br>this system may be monitored and recorded by system<br>personnel.                                                                          |
| •                                              | Anyone using this system expressly consents to such<br>monitoring and is advised that if such monitoring reveals<br>possible evidence of criminal activity, system personnel<br>may provide the evidence from such monitoring to law<br>enforcement officials. |
|                                                | © 2011 - 2020 Avaya Inc. All rights reserved.                                                                                                    |

#### 5.2. Administer Network Management

In the subsequent screen, select **Device**  $\rightarrow$  **SBCE** from the top menu, followed by **Backup/Restore**  $\rightarrow$  **Network & Flows**  $\rightarrow$  **Network Management** from the left pane to display the **Network Management** screen. Select the **Networks** tab and determine the interfaces to use for remote worker. Enable new interface and/or add new IP address to an existing interface as necessary.

In the compliance testing, two interfaces below are used for remote worker traffic.

- 10.64.101.222: IP address of private A1 interface for remote worker traffic.
- **50.50.50.50**: Masked IP address of public **B2** interface for remote worker traffic.

Note that the remote worker traffic included the following in the compliance testing:

- TLS and SRTP for SIP registration and calls with Session Manager.
- HTTPS for file transfer with file server.
- HTTPS for Personal Profile Manager (PPM) download with Session Manager.
- HTTPS for license obtainment with WebLM server.

| Device: SBCE 🗸                                                                            | Alarms            | Incidents | Status 🗸 | Logs 🗸     | Diagnostics               | Users         |          | Settings 🗸                      | Help | <ul> <li>Log Out</li> </ul> |
|-------------------------------------------------------------------------------------------|-------------------|-----------|----------|------------|---------------------------|---------------|----------|---------------------------------|------|-----------------------------|
| Session                                                                                   | Borde             | er Cont   | roller   | for E      | interpris                 | se            |          |                                 | 4    | VAYA                        |
| EMS Dashboard<br>Software Managem<br>Device Managemen<br>Backup/Restore<br>System Paramet | nent<br>nt<br>ers | Network   | K Manage | ement<br>s |                           |               |          |                                 |      | Add                         |
| <ul> <li>Configuration Pro</li> <li>Services</li> </ul>                                   | ofiles            | Name      | G        | ateway     | Subnet Mas<br>Prefix Leng | sk / In<br>th | iterface | IP Address                      |      |                             |
| <ul> <li>Domain Policies</li> <li>TLS Management</li> </ul>                               | nt                | Private-/ | A1 1(    | 0.64.101.1 | 255.255.25                | 5.0 A         | 1        | 10.64.101.221<br>10.64.101.222  | Edit | Delete                      |
| <ul> <li>Network &amp; Flows</li> </ul>                                                   | 0                 | Public-B  | 1 10     | 0.64.102.1 | 255.255.25                | 5.0 B         | 1        | 10.64.102.221,<br>10.64.102.222 | Edit | Delete                      |
| Media Interfac                                                                            | ce ,              | Public-B  | 2 50     | 0.50.50.1  | 255.255.25                | 5.0 B         | 2        | 50.50.50.50                     | Edit | Delete                      |

#### 5.3. Generate Certificate Signing Requests

Select **Backup/Restore**  $\rightarrow$  **TLS Management**  $\rightarrow$  **Certificates** from the left pane to display existing certificates. Click **Generate CSR** to add a certificate signing request for each remote worker interface from **Section 5.2**.

The Generate CSR pop-up screen is displayed. Enter pertinent values for Country Name, State/Province Name, Locality Name, Organization Name, Organization Unit, Contact Name, and Contact E-Mail.

Enter desired values for **Common Name**, **Passphrase**, and **Confirm Passphrase** for the private interface for remote worker traffic.

For **Subject Alt Name**, enter the IP addresses and DNS name for the private interface used for remote worker. In the compliance testing, **IP:10.64.101.221,IP:10.64.101.222,DNS:dr220.com** was used. Note that all IP addresses associated with the interface need to be included.

Select **Generate CSR** followed by **Download** (not shown) in the subsequent screen to download the certificate signing request.

| Device: SBCE - Alarms 1 Incid                         |                           | Generate CSR X                                                                           | V Log       |
|-------------------------------------------------------|---------------------------|------------------------------------------------------------------------------------------|-------------|
|                                                       | Country Name              | US                                                                                       |             |
| Session Border C                                      | State/Province Name       | NJ                                                                                       | AVAY        |
|                                                       | Locality Name             | Morristown                                                                               |             |
| EMS Dashboard Ce<br>Software Management               | Organization Name         | Avaya                                                                                    | Benerate CS |
| Device Management                                     | Organizational Unit       | DevConnect                                                                               |             |
| Backup/Restore     System Parameters                  | Common Name               | sbceA1                                                                                   | _           |
| Configuration Profiles                                | Algorithm                 | SHA256                                                                                   | Delete      |
| <ul> <li>Services</li> <li>Domain Policies</li> </ul> | Key Size (Modulus Length) | <ul> <li>2048 bits</li> <li>4096 bits</li> </ul>                                         | Delete      |
| TLS Management     Certificates     Client Profiles   | Key Usage Extension(s)    | <ul> <li>Key Encipherment</li> <li>Non-Repudiation</li> <li>Digital Signature</li> </ul> | Delete      |
| Server Profiles<br>SNI Group                          | Extended Key Usage        | <ul><li>Server Authentication</li><li>Client Authentication</li></ul>                    | Delete      |
| Network & Flows     DMZ Services                      | Subject Alt Name          | [IP:10.64.101.221,IP:10.64.*]                                                            | Delete      |
| Relay                                                 | Passphrase                |                                                                                          | Delete      |
| Firewall<br>TURN/STUN                                 | Confirm Passphrase        |                                                                                          |             |
| PPM Mapping                                           | Contact Name              | tit                                                                                      | =           |
| Monitoring & Logging                                  | Contact E-Mail            | tlt@dr220.com                                                                            | Delete      |
|                                                       |                           | Generate CSR                                                                             |             |

Repeat the procedure to add a certificate signing request for the public interface for remote worker traffic.

For **Subject Alt Name**, enter the IP addresses and DNS name for the public interface used for remote worker. In the compliance testing, **IP:50.50.50,50,DNS:dr220.com** was used.

| Device: SBCE - Alarms Incident          |                           | Generate CSR               | <b>x</b> Y Log |
|-----------------------------------------|---------------------------|----------------------------|----------------|
| Session Border Co                       | Country Name              | US                         |                |
|                                         | State/Province Name       | NJ                         |                |
| EMS Dashboard Ce                        | Locality Name             | Morristown                 |                |
| Software Management                     | Organization Name         | Avaya                      | ienerate CS    |
| Device Management Backup/Restore        | Organizational Unit       | DevConnect                 |                |
| System Parameters                       | Common Name               | sbceB2                     |                |
| Configuration Profiles     Sonticos     | Algorithm                 | SHA256                     | Delete         |
| <ul> <li>Domain Policies</li> </ul>     | Key Size (Modulus Length) | 2048 bits     4000 bits    | Delete         |
| TLS Management     Certificates         |                           |                            | Delete         |
| Client Profiles                         | Key Usage Extension(s)    | Non-Repudiation            | Delete         |
| Server Profiles                         |                           |                            | Delete         |
| <ul> <li>Network &amp; Flows</li> </ul> | Extended Key Usage        | Client Authentication      | Delete         |
| DMZ Services                            | Subject Alt Name          | IP:50.50.50.50,DNS:dr220.c | Delete         |
| Monitoring & Logging                    | Passphrase                | •••••                      | Delete         |
|                                         | Confirm Passphrase        | •••••                      |                |
|                                         | Contact Name              | tlt                        |                |
|                                         | Contact E-Mail            | tlt@dr220.com              |                |
|                                         |                           | Generate CSR               | Delete         |
|                                         |                           |                            | Liver          |

The **CSR generation successful** pop-up screen is displayed next. Click **Download** to download the certificate signing request.

Send the two downloaded certificate signing requests **sbceA1.req** and **sbceB2.req** shown below to the Certificate Authority (CA) for signing.

In the compliance testing, the System Manager was used as the CA and see **Section 6** for sample generation of signed identity certificates and obtainment of CA certificate.

| Device: SBCE - Alar                                                                                                    | CSR generation successful X                                                                                                    | js 🗸   | Help 😼       | Log              |
|----------------------------------------------------------------------------------------------------|----------------------------------------------------------------------------------------------------|--------|--------------|------------------|
| Session Bo                                                                                                    | Certificate Request:<br>Data:<br>Version: 0 (0x0)<br>Subject: C=US, ST=NJ, L=Morristown, O=Avaya, OU=DevConnect,<br>CN=sbceExtB2                                                                                                    |        | А            | VAY              |
| EMS Dashboard<br>Software Management<br>Device Management<br>Backup/Restore                                                              | Subject Public Key Info:<br>Public Key Algorithm: rsaEncryption<br>Public-Key: (2048 bit)<br>Modulus:<br>00:af:2e:1f:08:68:6b:2d:89:a3:46:86:af:a1:52:<br>17:27:a8:02:2f:16:c7:b2:ef:16:68:fe:18:6c:77:<br>44:32:f5:ae:7d:9d:6e:f3:76:82:1d:d2:f6:53:e8:<br>2b:2e:9f:a4:50:4e:51:6d:dd:72:bb:e5:db:11:9b:                                                                                         | Instal | I Ge         | nerate CS        |
| <ul> <li>System Parameters</li> <li>Configuration Profiles</li> <li>Services</li> <li>Domain Policies</li> <li>TLS Management</li> </ul> | 19:0a:4f:4f:3c:c5:7e:cf:34:4e:ea:1a:66:95:ae:<br>c3:b0:78:1d:16:59:cf:b5:4c:e7:3d:06:58:ee:d6:<br>cd:47:09:76:ff:c4:7c:9d:f6:28:ed:d8:11:d7:4c:<br>2a:70:90:d8:16:24:13:a0:bd:76:98:61:2a:c3:27:<br>fa:f3:38:ce:5d:07:a5:b0:27:97:d4:8e:4f:92:bb:<br>d9:c7:42:b4:de:fe:26:a1:74:9d:67:85:db:c4:32:<br>d2:a9:ac:08:c8:d1:c8:11:00:41:18:eb:9f:5b:38:<br>5a:7c:ea:2c:08:c8:d1:c8:11:28:2c:97:1b:3c: |        | View<br>View | Delete<br>Delete |
| Certificates<br>Client Profiles<br>Server Profiles                                                                                       | 76:d3:17:86:37:58:38:2c:39:d7:ef:0e:b6:ff:d4:<br>06:33:67:10:83:ef:ed:fc:44:1d:dc:30:c9:1b:b4:<br>15:dc:99:bd:79:68:8d:ff:26:f1:bf:b5:e1:fc:d0:<br>05:cd:b5:64:84:3e:b1:91:4e:9f:22:e2:18:d7:d6:<br>00:cd:63:26:3e:1e:31:d6:25:dd:5b:83:10:14:e4:                                                                                                    |        | View<br>View | Delete<br>Delete |
| SNI Group                                                                                                    | Download           Download           sbceA1.req                                                                                                    |        | s            | ihow all         |

#### 5.4. Install Certificates

After obtainment of CA certificate and identity certificates for the private and public SBCE interfaces from **Section 6**, proceed with this section to install the certificates.

Select **Backup/Restore**  $\rightarrow$  **TLS Management**  $\rightarrow$  **Certificates** from the left pane followed by **Install** to display the **Install Certificate** pop-up screen.

Set the parameters as shown below where **SystemManagerCA** is the desired name for the CA certificate and **SystemManagerCA.pem** is the downloaded CA certificate file from **Section 6.4**.

Click Upload followed by Install (not shown) in the subsequent screen to install the certificate.

| Device: SBCE 🖌 Alar                                                   |                                                                          | Install Certificate                                                                          | x |      | Help |       | Log    | Dut |
|-----------------------------------------------------------------------|--------------------------------------------------------------------------|----------------------------------------------------------------------------------------------|---|------|------|-------|--------|-----|
| Session Bo                                                            | Selecting an existing key with a new old certificate to become unusable. | w certificate (not replacing the existing certificate) will cause the                        |   |      |      |       | ΆY     | A   |
| Backup/Restore                                                        | Туре                                                                     | <ul> <li>Certificate</li> <li>CA Certificate</li> <li>Certificate Revocation List</li> </ul> |   |      |      |       |        |     |
| <ul> <li>System Parameters</li> <li>Configuration Profiles</li> </ul> | Name                                                                     | SystemManagerCA                                                                              |   | Inst | all  | Gener | ate CS | R   |
| Services                                                              | Overwrite Existing                                                       |                                                                                              |   | -    |      |       |        |     |
| <ul> <li>Domain Policies</li> <li>TLS Management</li> </ul>           | Allow Weak Certificate/Key                                               |                                                                                              |   | _    |      |       |        |     |
| Certificates                                                          | Certificate File                                                         | Choose File SystemManagerCA.pem                                                              |   |      | View | / De  |        |     |
| Client Profiles<br>Server Profiles                                    |                                                                          | Upload                                                                                       | - |      | View | / De  | elete  |     |

Repeat the procedure to install the identity certificate for the SBCE private interface as shown below where **sbceA1** is desired name for the certificate, **sbceA1.pem** is the associated certificate file from **Section 6.3**, and **sbceA1.key** is the auto generated key associated with the interface.

|                                                          |                                                                        | Install Certificate                                                                                                    | x                |
|----------------------------------------------------------|------------------------------------------------------------------------|----------------------------------------------------------------------------------------------------|------------------|
| Session Borde                                            | Selecting an existing key with a ne old certificate to become unusable | ew certificate (not replacing the existing certificate) will cause the existing certificate (not replacing the existing certificate) will cause the | AVAYA            |
| EMS Dashboard<br>Software Management                     | Туре                                                                   | <ul> <li>Certificate</li> <li>CA Certificate</li> <li>Certificate Revocation List</li> </ul>                                                        | all Generate CSR |
| Backup/Restore                                           | Name                                                                   | sbceA1                                                                                                    |                  |
| System Parameters                                        | Overwrite Existing                                                     |                                                                                                    |                  |
| <ul> <li>Services</li> </ul>                             | Allow Weak Certificate/Key                                             |                                                                                                    | View Delete      |
| Domain Policies                                          | Certificate File                                                       | Choose File sbceA1.pem                                                                                                    | View Delete      |
| <ul> <li>TLS Management</li> <li>Certificates</li> </ul> | Trust Chain File                                                       | Choose File No file chosen                                                                                                    | View Delete      |
| Client Profiles<br>Server Profiles                       | Кеу                                                                    | <ul> <li>Use Existing Key</li> <li>Upload Key File</li> </ul>                                                                                       | View Delete      |
| SNI Group                                                | Key File                                                               | sbceA1.key                                                                                                    | View Delete      |

TLT; Reviewed: SPOC 1/17/2023

Solution & Interoperability Test Lab Application Notes ©2023 Avaya Inc. All Rights Reserved. 11 of 58 Dizzion-WP29 Repeat the procedure to install the identity certificate for the SBCE public interface where **sbceB2** is desired name for the certificate, **sbceB2.pem** is the associated certificate file from **Section 6.3**, and **sbceB2.key** is the auto generated key associated with the interface.

| Device: SBCE - Alarms                                                 | ncidents Status 🗸                                     | Logs • Diagnostics                                            | Users                                     | Settings 🗸          | Help 🕚 | <ul> <li>Log Out</li> </ul> |
|-----------------------------------------------------------------------|-------------------------------------------------------|---------------------------------------------------------------|-------------------------------------------|---------------------|--------|-----------------------------|
| Ossaise Danda                                                         |                                                       | Install Cert                                                  | ificate                                   | x                   |        |                             |
| Session Borde                                                         | Selecting an existing ke<br>old certificate to become | ey with a new certificate (not r<br>e unusable.               | eplacing the existing certific            | ate) will cause the | A      | NAYA                        |
| EMS Dashboard<br>Software Management<br>Device Management             | Туре                                                  | <ul> <li>Certific</li> <li>CA Ce</li> <li>Certific</li> </ul> | cate<br>rtificate<br>cate Revocation List |                     | all Ge | nerate CSR                  |
| Backup/Restore                                                        | Name                                                  | sbceB2                                                        |                                           |                     |        |                             |
| <ul> <li>System Parameters</li> <li>Configuration Profiles</li> </ul> | Overwrite Existing                                    |                                                               |                                           |                     |        |                             |
| <ul> <li>Services</li> </ul>                                          | Allow Weak Certificate/                               | Key 🗹                                                         |                                           |                     | View   | Delete                      |
| Domain Policies                                                       | Certificate File                                      | Choose F                                                      | File sbceB2.pem                           |                     | View   |                             |
| <ul> <li>TLS Management</li> <li>Certificates</li> </ul>              | Trust Chain File                                      | Choose F                                                      | Tile No file chosen                       |                     | View   | Delete                      |
| Client Profiles<br>Server Profiles                                    | Кеу                                                   | <ul> <li>Use Ex</li> <li>Upload</li> </ul>                    | kisting Key<br>I Key File                 |                     |        |                             |
| SNI Group                                                             | Key File                                              | sbceB2.ke                                                     | ey 🗸                                      |                     | View   | Delete                      |
| Network & Flows                                                       | -                                                     | Lipios                                                        | d                                         |                     | View   |                             |
| DMZ Services                                                          |                                                       | Opida                                                         |                                           |                     | View   | Delete                      |
| Monitoring & Logging                                                  | SystemManagerCA                                       | A.pem                                                         |                                           |                     | View   | Delet                       |

## 5.5. Administer Client Profiles

Select **Backup/Restore**  $\rightarrow$  **TLS Management**  $\rightarrow$  **Client Profiles** from the left pane followed by **Add** (not shown) to add a new client profile for each identity certificate from **Section 6.3**.

Enter a desired **Profile Name** for the private interface. For **Certificate**, select the pertinent certificate associated with the SBCE private interface, in this case **sbceA1.pem**.

For **Peer Certificate Authorities**, select the pertinent CA certificate. Set **Verification Depth** to **1** as shown below. Retain the default value in the remaining fields.

| Device: SBCE - Alarms                                                        |                                                                                                    | New Profile                                                                                                    | x ings v | Help 👻 Log Out              |
|------------------------------------------------------------------------------|----------------------------------------------------------------------------------------------------|----------------------------------------------------------------------------------------------------|----------|-----------------------------|
| Session Bore                                                                 | WARNING: Due to the way OpenSSL<br>pass even if one or more of the ciphers<br>sure to carefully check your entry as in<br>may cause catastrophic problems. | handles cipher checking, Cipher Suite validation will<br>s are invalid as long as at least one cipher is valid. Make<br>walld or incorrectly entered Cipher Suite custom values |          | AVAYA                       |
| EMS Dashboard                                                                | TLS Profile                                                                                                    |                                                                                                    |          |                             |
| Software Management                                                          | Profile Name                                                                                                    | sbceA1-client                                                                                                    |          | Delete                      |
| Device Management                                                            | Certificate                                                                                                    | sbceA1.pem                                                                                                    |          |                             |
| Backup/Restore System Parameters                                             | SNI                                                                                                    | Enabled                                                                                                    |          |                             |
| Configuration Profiles                                                       | Certificate Verification                                                                                                    |                                                                                                    |          | -                           |
| Services                                                                     | Peer Verification                                                                                                    | Required                                                                                                    |          |                             |
| <ul> <li>TLS Management<br/>Certificates</li> <li>Client Profiles</li> </ul> | Peer Certificate Authorities                                                                                                    | AvayaDeviceEnrollmentCAchain.crt<br>avayaitrootca2.pem<br>entrust_g2_ca.cer<br>SystemManagerCA.pem                                                                              |          |                             |
| Server Profiles<br>SNI Group<br>▶ Network & Flows                            | Peer Certificate Revocation Lists                                                                                                    | A                                                                                                    |          |                             |
| DMZ Services                                                                 | Verification Depth                                                                                                    | 1                                                                                                    |          |                             |
| Monitoring & Logging                                                         | Extended Hostname Verification                                                                                                    |                                                                                                    |          |                             |
|                                                                              | Server Hostname                                                                                                    |                                                                                                    |          |                             |
|                                                                              |                                                                                                    | Next                                                                                                    |          | ि भूमे<br>हे <sup>8</sup> फ |

| Device: SBCE v Alarms                                                                                 | Incidents Status - Logs -                                                                                                    | Diagnostics Users<br>New Profile                                                                                                    | Settings 🕶 Help 👻 Log Out<br>X                                                                                                    |
|----------------------------------------------------------------------------------------------------|----------------------------------------------------------------------------------------------------|----------------------------------------------------------------------------------------------------|----------------------------------------------------------------------------------------------------|
| Session Bore                                                                                          | WARNING: Due to the way OpenSSL<br>pass even if one or more of the ciphers<br>sure to carefully check your entry as in<br>may cause catastrophic problems. | handles cipher checking, Cipher Suite validation will<br>s are invalid as long as at least one cipher is valid. M<br>Ivalid or incorrectly entered Cipher Suite custom valu |                                                                                                    |
| EMS Dashboard                                                                                         | TLS Profile                                                                                                    |                                                                                                    |                                                                                                    |
| Software Management<br>Device Management                                                              | Profile Name                                                                                                    | sbceB2-client                                                                                                    | Delete                                                                                                    |
| Backup/Restore                                                                                        | Certificate                                                                                                    | sbceB2.pem                                                                                                    | ▼                                                                                                    |
| <ul><li>System Parameters</li><li>Configuration Profiles</li></ul>                                    | SNI                                                                                                    | Enabled                                                                                                    | -                                                                                                    |
| Services                                                                                              | Certificate Verification                                                                                                    |                                                                                                    |                                                                                                    |
| <ul> <li>Domain Policies</li> <li>TLS Management</li> </ul>                                           | Peer Verification                                                                                                    | Required                                                                                                    |                                                                                                    |
| <ul> <li>TLS Management<br/>Certificates</li> <li>Client Profiles</li> <li>Server Profiles</li> </ul> | Peer Certificate Authorities                                                                                                    | AvayaDeviceEnrollmentCAchain.crt<br>avayaitrootca2.pem<br>entrust_g2_ca.cer<br>SystemManagerCA.pem                                                                          | * ·                                                                                                    |
| SNI Group <ul> <li>Network &amp; Flows</li> <li>DMZ Services</li> </ul>                               | Peer Certificate Revocation Lists                                                                                                    |                                                                                                    | •                                                                                                    |
| Monitoring & Logging                                                                                  | Verification Depth                                                                                                    | 1                                                                                                    |                                                                                                    |
|                                                                                                    | Extended Hostname Verification                                                                                                    |                                                                                                    |                                                                                                    |
|                                                                                                    | Server Hostname                                                                                                    |                                                                                                    |                                                                                                    |
|                                                                                                    |                                                                                                    | Next                                                                                                    | الي <mark>معادمة المحالمة المحالمة محالمة محا<br/>محالمة المحالمة المحالمة المحالمة المحالمة المحالمة المحالمة المحالمة المحالمة المحالمة المحالمة المحالمة المحا</mark> |

Repeat the procedure to add a client profile for the SBCE public interface as shown below.

## 5.6. Administer Server Profiles

Select **Backup/Restore**  $\rightarrow$  **TLS Management**  $\rightarrow$  **Server Profiles** from the left pane followed by **Add** (not shown) to add a new server profile for each identity certificate from **Section 6.3**.

Enter a desired **Profile Name** for the private interface. For **Certificate**, select the pertinent certificate associated with the SBCE private interface, in this case **sbceA1.pem**.

| Device: SBCE ~ Alarms                                                                                      | Incidents Status 🗸 Logs 🗸                                                                                                    | Diagnostics Users<br>New Profile                                                                                                    | Setting<br>X     | s 🗸 Help 👻 Log Out |
|----------------------------------------------------------------------------------------------------|----------------------------------------------------------------------------------------------------|----------------------------------------------------------------------------------------------------|------------------|--------------------|
| Session Bor                                                                                                | WARNING: Due to the way OpenSSL<br>pass even if one or more of the ciphers<br>sure to carefully check your entry as in<br>may cause catastrophic problems. | handles cipher checking, Cipher Suite validation will<br>s are invalid as long as at least one cipher is valid. N<br>valid or incorrectly entered Cipher Suite custom valu | l<br>lake<br>ues | AVAYA              |
| EIVIS Dashboard                                                                                            | TLS Profile                                                                                                    |                                                                                                    |                  |                    |
| Device Management                                                                                          | Profile Name                                                                                                    | sbceA1-server                                                                                                    |                  | Delete             |
| Backup/Restore                                                                                             | Certificate                                                                                                    | sbceA1.pem                                                                                                    | ~ -              |                    |
| <ul> <li>System Parameters</li> <li>Configuration Profiles</li> </ul>                                      | SNI Options                                                                                                    | None                                                                                                    |                  |                    |
| Services                                                                                                   | SNI Group                                                                                                    | None 🗸                                                                                                    |                  |                    |
| <ul> <li>Domain Policies</li> <li>TLS Management<br/>Certificates</li> </ul>                               | Certificate Verification<br>Peer Verification                                                                                                    | None 🗸                                                                                                    |                  |                    |
| Client Profiles<br>Server Profiles<br>SNI Group<br>Network & Flows<br>DMZ Services<br>Monitoring & Logging | Peer Certificate Authorities                                                                                                    | AvayaDeviceEnrollmentCAchain.crt<br>avayaitrootca2.pem<br>entrust_g2_ca.cer<br>SystemManagerCA.pem                                                                         | -                |                    |
|                                                                                                    | Peer Certificate Revocation Lists                                                                                                    |                                                                                                    | -                | TLS 1.0            |
|                                                                                                    | Verification Depth                                                                                                    |                                                                                                    | 20               | Custom             |
|                                                                                                    |                                                                                                    | Next                                                                                                    | ULL              | INULL @STRENGTH    |

Retain the default value in the remaining fields.

| Device: SBCE - Alarms                                                                           | ···· ·                                                                                                    | New Profile                                                                                                    | x <sup>™</sup> ings |
|-------------------------------------------------------------------------------------------------|----------------------------------------------------------------------------------------------------|----------------------------------------------------------------------------------------------------|---------------------|
| Session Bore                                                                                    | WARNING: Due to the way OpenSSL<br>pass even if one or more of the ciphen<br>sure to carefully check your entry as in<br>may cause catastrophic problems. | handles cipher checking, Cipher Suite validation will<br>s are invalid as long as at least one cipher is valid. M<br>Ivalid or incorrectly entered Cipher Suite custom valu |                     |
| EMS Dashboard                                                                                   | TLS Profile                                                                                                    |                                                                                                    |                     |
| Software Management                                                                             | Profile Name                                                                                                    | sbceB2-server                                                                                                    | Delete              |
| Device Management<br>Backup/Restore                                                             | Certificate                                                                                                    | sbceB2.pem                                                                                                    | ▼                   |
| System Parameters                                                                               | SNI Options                                                                                                    | None 🗸                                                                                                    |                     |
| <ul><li>Configuration Profiles</li><li>Services</li></ul>                                       | SNI Group                                                                                                    | None ~                                                                                                    | 1                   |
| Domain Policies                                                                                 | Certificate Verification                                                                                                    |                                                                                                    |                     |
| <ul> <li>TLS Management</li> <li>Certificates</li> </ul>                                        | Peer Verification                                                                                                    | None 🗸                                                                                                    |                     |
| Client Profiles<br>Server Profiles<br>SNI Group                                                 | Peer Certificate Authorities                                                                                                    | AvayaDeviceEnrollmentCAchain.crt<br>avayaitrootca2.pem<br>entrust_g2_ca.cer<br>SystemManagerCA.pem                                                                          | ·                   |
| <ul> <li>Network &amp; Flows</li> <li>DMZ Services</li> <li>Monitoring &amp; Logging</li> </ul> | Peer Certificate Revocation Lists                                                                                                    |                                                                                                    | •                   |
|                                                                                                 | Verification Depth                                                                                                    |                                                                                                    |                     |
|                                                                                                 |                                                                                                    | Next                                                                                                    |                     |

Repeat the procedure to add a server profile for the SBCE public interface as shown below.

### 5.7. Administer Media Rule

Select **Backup/Restore**  $\rightarrow$  **Domain Policies**  $\rightarrow$  **Media Rule** (not shown) from the left pane followed by **Add** (not shown) to add a media interface for the SBCE private interface for support of remote workers. The **Media Rule** pop-up screen is displayed. Enter a desired **Rule Name**.

| Device: SBCE 🗸 | Alarms | Incidents | Status 🗸 | Logs 🛩     | Diagnostics | Users | Settings 🗸 | Help 🗸 | Log Out |
|----------------|--------|-----------|----------|------------|-------------|-------|------------|--------|---------|
|                |        |           |          |            | Media Rule  |       |            |        | x       |
| Rule Name      |        |           |          | RW-Me      | edia-Rule   |       |            |        | A       |
|                |        |           |          |            | Next        |       |            |        |         |
| Emo pushouro   | _      | INICUI    | a Nuico. | 1111-11100 | ula-I (ulo  |       |            |        |         |

In the next screen, select the desired encryption methods for **Preferred Format**, check **Interworking**, and retain the default values in the remaining fields.

|                                             | Media Rule X                   |
|---------------------------------------------|--------------------------------|
| Audio Encryption                            |                                |
| Preferred Format #1                         | SRTP_AES_CM_128_HMAC_SHA1_80 V |
| Preferred Format #2                         | RTP ·                          |
| Preferred Format #3                         | NONE                           |
| Encrypted RTCP                              |                                |
| МКІ                                         |                                |
| Lifetime<br>Leave blank to match any value. | 2^                             |
| Interworking                                |                                |
| Symmetric Context Reset                     |                                |
| Key Change in New Offer                     |                                |
| Video Encryption                            |                                |
| Preferred Format #1                         | SRTP_AES_CM_128_HMAC_SHA1_80 V |
| Preferred Format #2                         | NONE                           |
| Preferred Format #3                         | NONE                           |
| Encrypted RTCP                              | 0                              |
| MKI                                         |                                |
| Lifetime<br>Leave blank to match any value. | 2^                             |
| Interworking                                |                                |
| Symmetric Context Reset                     | 2                              |
| Key Change in New Offer                     |                                |
| Miscellaneous                               | - Santa                        |
| Capability Negotiation                      |                                |

#### 5.8. Administer End Point Policy Groups

Select **Backup/Restore**  $\rightarrow$  **Domain Policies**  $\rightarrow$  **End Point Policy Groups** (not shown) followed by **Add** to add a policy group for remote workers.

The Policy Group pop-up screen is displayed. Enter a desired Group Name.

| Device: SBCE 🗸 | Alarm | s Incidents | Status 🗸  | Logs 🗸  | Diagnostics   | Users | Setti | ngs 🕶 | Help 🗸 | Log Out |
|----------------|-------|-------------|-----------|---------|---------------|-------|-------|-------|--------|---------|
|                |       |             |           | P       | olicy Group   |       | x     |       | _      |         |
| Session        | Bo    | Group Name  |           | R       | W-EndptPolicy |       |       |       | AV     | ΆΥΑ     |
|                |       |             |           |         |               |       |       |       |        |         |
| EMO Dealbharad |       |             |           |         | INext         |       |       |       |        |         |
| EMS Dashboard  |       | 1 010       | y Groups. | 1.44-01 | upti oncy     |       |       |       |        |         |

The **Policy Group** pop-up screen is updated as shown below. For **Media Rule**, select the media rule for remote workers from **Section 5.7**.

Retain the default values for the remaining fields.

| Device: SBCE → Alarn                                      | ns Incidents Status 🕶 Logs        | Diagnostics Users     Policy Group | Settings ❤ Help ❤ Log Out<br>X |
|-----------------------------------------------------------|-----------------------------------|------------------------------------|--------------------------------|
| Session Bo                                                | Application Rule                  | default                            | Αναγα                          |
| ·                                                         | Border Rule                       | default                            |                                |
| EMS Dashboard                                             | Media Rule                        | RW-Media-Rule                      |                                |
| Software Management                                       | Security Rule                     | default-low 🗸                      | Rename Clone Delete            |
| Backup/Restore                                            | Signaling Rule                    | default 🗸                          |                                |
| System Parameters                                         | Charging Rule                     | None 🗸                             |                                |
| <ul><li>Configuration Profiles</li><li>Services</li></ul> | RTCP Monitoring Report Generation | Off                                |                                |
| Domain Policies     Annlication Rules                     |                                   | Back Finish                        |                                |

#### 5.9. Administer Media Interface

Select **Backup/Restore**  $\rightarrow$  **Network & Flows**  $\rightarrow$  **Media Interface** from the left pane followed by **Add** (not shown) to add a media interface for the SBCE private interface for support of remote workers.

Enter a desired **Name**. For **IP Address**, select pertinent entries associated with SBCE private interface for support of remote workers from **Section 5.2**. Retain the default values for the remaining fields as shown below.

| Device: SBCE - Alarms                  | Incidents Status 🗸 L | ogs ✓ Diagnostics Users<br>Add Media Interface | Settings v Help v Log Out |
|----------------------------------------|----------------------|------------------------------------------------|---------------------------|
| Session Bord                           | Name                 | RW-Private-Media                               | AVAYA                     |
| Network & Flows                        | IP Address           | Private-A1 (A1, VLAN 0)   I 0.64.101.222       |                           |
| Network<br>Management                  | Port Range           | 35000 - 40000                                  | _                         |
| Media Interface<br>Signaling Interface |                      | Finish                                         | Add                       |

Repeat the procedure to add a media interface for the SBCE public interface for support of remote workers as shown below.

| Device: SBCE ➤ Alarm                                                         | s 🧧 Incidents Status 🛩 I | .ogs v Diagnostics Users | Settings ❤ Help ❤ Log Out |
|------------------------------------------------------------------------------|--------------------------|--------------------------|---------------------------|
| Session Bo                                                                   | Name                     | RW-Public-Media          | AVAYA                     |
|                                                                              | IP Address               | Public-B2 (B2, VLAN 0)   |                           |
| <ul> <li>Network &amp; Flows</li> <li>Network</li> <li>Management</li> </ul> | Port Range               | 35000 - 40000            |                           |
| Media Interface<br>Signaling Interface                                       |                          | Finish                   | Add                       |

## 5.10. Administer Signaling Interface

Select **Backup/Restore**  $\rightarrow$  **Network & Flows**  $\rightarrow$  **Signaling Interface** from the left pane followed by **Add** (not shown) to add a signaling interface for the SBCE private interface for support of remote workers.

Enter a desired **Name**. For **IP Address**, select pertinent entries associated with SBCE private interface for support of remote workers from **Section 5.2**. Enter 5061 for TLS Port and select the pertinent server profile for the private interface from **Section 5.6**.

| Device: SBCE ∽ Alarms                                           |                                    | Add Signaling Interface                 | x | Help 🗸   | Log Out |
|-----------------------------------------------------------------|------------------------------------|-----------------------------------------|---|----------|---------|
| а : р I                                                         | Name                               | RW-Private-Signaling                    |   |          |         |
| Session Borde                                                   | IP Address                         | Private-A1 (A1, VLAN 0)   I0.64.101.222 |   | A        | VAYA    |
| TLS Management                                                  | TCP Port<br>Leave blank to disable | 5060                                    |   |          |         |
| <ul> <li>Network &amp; Flows</li> <li>Network</li> </ul>        | UDP Port<br>Leave blank to disable | 5060                                    |   |          |         |
| Management<br>Media Interface                                   | TLS Port<br>Leave blank to disable | 5061                                    |   |          | Add     |
| Signaling Interface                                             | TLS Profile                        | sbceA1-server                           |   | _        |         |
| End Point Flows                                                 | Enable Shared Control              |                                         |   | _        |         |
| Advanced Options                                                | Shared Control Port                |                                         |   | Edit I   | Delete  |
| <ul><li>DMZ Services</li><li>Monitoring &amp; Logging</li></ul> |                                    | Finish                                  | _ | r Edit I | Delete  |

Repeat the procedure to add a signaling interface for the SBCE public interface for support of remote workers.

| Device: SBCE 🛩 Alarms                                              | 4                                  | Add Signaling Interface               | x | Help 🗸 | Log Out |
|--------------------------------------------------------------------|------------------------------------|---------------------------------------|---|--------|---------|
| Session Borde                                                      | Name                               | RW-Public-Signaling                   |   | ~      | ////    |
|                                                                    | IP Address                         | Public-B2 (B2, VLAN 0)<br>50.50.50.50 |   |        | /#\y#\  |
| <ul> <li>TLS Management</li> <li>Network &amp; Flows</li> </ul>    | TCP Port<br>Leave blank to disable | 5060                                  |   |        |         |
| Network                                                            | UDP Port<br>Leave blank to disable | 5060                                  |   |        |         |
| Media Interface                                                    | TLS Port<br>Leave blank to disable | 5061                                  |   |        | Add     |
| Signaling Interface                                                | TLS Profile                        | sbceB2-server                         |   |        |         |
| Session Flows                                                      | Enable Shared Control              |                                       |   | Edit D | elete   |
| Advanced Options                                                   | Shared Control Port                |                                       |   |        |         |
| <ul> <li>DMZ Services</li> <li>Monitoring &amp; Logging</li> </ul> |                                    | Finish                                |   | Edit   |         |

#### 5.11. Administer User Agents

Select **Backup/Restore**  $\rightarrow$  **System Parameters**  $\rightarrow$  **User Agents** from the left pane followed by Add to add a user agent for support of remote workers.

Enter a desired **Name**. For **Regular Expression**, enter the expression to match the User-Agent header value in the SIP message. In the compliance testing, the expression **Avaya**.\* was used, which will match to all Avaya endpoints.

| Device: SBCE 🛩 Alar                                                     | ms Incidents Status ❤                                                                                                    | Logs 🛩 Diagnostics<br>Add User Agent               | Users                         | Settings ❤<br>X | Help 🗸 | Log Out |
|-------------------------------------------------------------------------|----------------------------------------------------------------------------------------------------|----------------------------------------------------|-------------------------------|-----------------|--------|---------|
| Session Bo<br>EMS Dashboard<br>Software Management<br>Device Management | WARNING: Invalid or incorrectly<br>Note: This regular expression is<br>Ex:<br>Avaya one-X Deskphone<br>Aastra.*<br>Cisco-CP79706[0-9]{3}<br>RTC/1.1RTC/1.2 | y entered regular expressions<br>; case-sensitive. | may cause unexpected results. |                 | AV     | ауа     |
| Backup/Restore System Parameters                                        | Name                                                                                                    | RW-User-Agents                                     |                               |                 |        | Add     |
| DoS / DDoS<br>Scrubber                                                  | Regular Expression                                                                                                    | Avaya.*                                            |                               | - 22            |        |         |
| User Agents                                                             |                                                                                                    | Finish                                             |                               |                 | Edit   | Delete  |
| Configuration Profiles                                                  |                                                                                                    |                                                    |                               |                 |        |         |

### 5.12. Administer Subscriber Flows

Select **Backup/Restore**  $\rightarrow$  **Network & Flows**  $\rightarrow$  **End Point Flows** from the left pane. Select the **Subscriber Flows** (not shown) tab and click **Add** to add a subscriber flow for remote workers.

The Add Flow pop-up screen is displayed. Enter a desired Flow Name.

For User Agent, select the user agent from Section 5.11. For Signaling Interface, select the public signaling interface for remote workers from Section 5.10 as shown below. Click Next.

| Device: SBCE - Alarms                  |                                                | Add Flow            | 🗙 🗸 Help 🖌 Log Out |
|----------------------------------------|------------------------------------------------|---------------------|--------------------|
|                                        | Criteria                                       |                     |                    |
| Session Bord                           | Flow Name                                      | RW-Subsc-Flow       | AVAYA              |
|                                        | URI Group                                      | * •                 |                    |
| Network & Flows                        | User Agent                                     | RW-User-Agents 🗸    |                    |
| Network<br>Management                  | Source Subnet<br>Ex: 192.168.0.1/24            | ×                   |                    |
| Media Interface<br>Signaling Interface | Via Host<br>Ex: domain.com, 192.168.0.1/24     | *                   |                    |
| End Point Flows                        | Contact Host<br>Ex: domain.com, 192.168.0.1/24 | *                   | ations.            |
| Session Flows<br>Advanced Options      | Signaling Interface                            | RW-Public-Signaling |                    |
| DMZ Services                           |                                                | Next                |                    |
| Relay                                  |                                                |                     |                    |

The **Add Flow** pop-up screen is updated as shown below. Enter the following values for the specified fields and retain the default values for the remaining fields.

• Media Interface:

Select the public media for remote workers from **Section 5.9**.

• End Point Policy Group: Select the endpoint policy group from Section 5.8.

Select the existing routing profile for Session Manager.

Routing Profile: TLS Client Profile:

Select the client profile for public interface from Section 5.5.

| Device: SBCE ➤ Alar                                                                    |                                                          | Add Flow                                              | xngs∨ Help ∨ Log Out   |
|----------------------------------------------------------------------------------------|----------------------------------------------------------|-------------------------------------------------------|------------------------|
| Seccion Ro                                                                             | Profile                                                  |                                                       |                        |
| Session Bo                                                                             | Source                                                   | <ul> <li>Subscriber</li> <li>Click To Call</li> </ul> | ΑνΑγΑ                  |
| Device initializement<br>Backup/Restore<br>System Parameters<br>Configuration Profiles | Methods Allowed Before REGISTER                          | INFO MESSAGE NOTIFY OPTIONS +                         |                        |
| <ul> <li>Services</li> </ul>                                                           | Media Interface                                          | RW-Public-Media 🗸                                     | (mm)                   |
| Domain Policies                                                                        | Secondary Media Interface                                | None 💌                                                | Add                    |
| TLS Management                                                                         | Received Interface                                       | None ~                                                | gistrations            |
| Network                                                                                | End Point Policy Group                                   | RW-EndptPolicy                                        |                        |
| Management<br>Media Interface                                                          | Routing Profile                                          | SM-Route V                                            |                        |
| Signaling Interface                                                                    | FQDN Support                                             |                                                       | View Clone Edit Delete |
| End Point Flows<br>Session Flows                                                       | FQDN                                                     |                                                       |                        |
| Advanced Options                                                                       | Optional Settings                                        |                                                       |                        |
| <ul> <li>DMZ Services</li> </ul>                                                       | TLS Client Profile                                       | sbceB2-client                                         |                        |
| Firewall                                                                               | Signaling Manipulation Script                            | None                                                  |                        |
| TURN/STUN<br>PPM Mapping                                                               | Presence Server Address<br>Ex: domain.com, 192.168.0.101 |                                                       |                        |
| <ul> <li>Monitoring &amp; Logging</li> </ul>                                           |                                                          | Back Finish                                           | े<br>जन्म<br>जन्म      |

### 5.13. Administer Server Flows

Select **Backup/Restore**  $\rightarrow$  **Network & Flows**  $\rightarrow$  **End Point Flows** from the left pane. Select the **Server Flows** (not shown) tab and click **Add** to add a server flow for remote workers.

The **Add Flow** pop-up screen is displayed. Enter the following values for the specified fields and retain the default values for the remaining fields.

• Flow Name:

A descriptive name.

- **SIP Server Profile:** Select the existing server profile for Session Manager.
- **Received Interface:** Remote worker public signaling interface from **Section 5.10**.
- Signaling Interface:

Remote worker private signaling interface from Section 5.10.Remote worker private media interface from Section 5.9.

- Media Interface:
- End Point Policy Group: Remote worker end point policy group from Section 5.8.

| Device: SBCE - Alarm                                                                                                    |                               | Add Flow               | x <sub>js</sub> v He | elp 🗙 Log  |
|----------------------------------------------------------------------------------------------------|-------------------------------|------------------------|----------------------|------------|
|                                                                                                    | Flow Name                     | RW-Flow                |                      | A) (A)     |
| Session Bor                                                                                                    | SIP Server Profile            | SM-Server V            |                      | AVAy       |
|                                                                                                    | URI Group                     | * ~                    |                      |            |
| EMS Dashboard<br>Software Management                                                                                                    | Transport                     | * •                    |                      |            |
| Device Management                                                                                                    | Remote Subnet                 | *                      |                      |            |
| Backup/Restore                                                                                                    | Received Interface            | RW-Public-Signaling    |                      |            |
| <ul> <li>Configuration Profiles</li> </ul>                                                                                                    | Signaling Interface           | RW-Private-Signaling ~ |                      | Add        |
| <ul> <li>Services</li> <li>Domain Policies</li> <li>TLS Management</li> <li>Network &amp; Flows</li> <li>Network Management<br/>Media Interface</li> <li>Signaling Interface</li> <li>End Point Flows</li> </ul> | Media Interface               | RW-Private-Media 🗸     |                      |            |
|                                                                                                    | Secondary Media Interface     | None                   | _                    |            |
|                                                                                                    | End Point Policy Group        | RW-EndptPolicy         |                      |            |
|                                                                                                    | Routing Profile               | default 🗸              |                      |            |
|                                                                                                    | Topology Hiding Profile       | None 🗸                 | Clone E              | dit Delete |
|                                                                                                    | Signaling Manipulation Script | None 🗸                 |                      |            |
| Session Flows                                                                                                    | Remote Branch Office          | Any 🗸                  |                      |            |
| <ul> <li>DMZ Services</li> </ul>                                                                                                    | Link Monitoring from Peer     |                        |                      |            |
| Monitoring & Logging                                                                                                    | FQDN Support                  |                        | Clone                | dit Dalata |
|                                                                                                    | FQDN                          |                        | Cione E              |            |
|                                                                                                    |                               | Finish                 |                      |            |

## 5.14. Administer PPM Mapping

Select **Backup/Restore**  $\rightarrow$  **DMZ Services**  $\rightarrow$  **PPM Mapping** from the left pane followed by Add (not shown) to add a PPM mapping profile for PPM data download from Session Manager.

The Mapping Profile pop-up screen is displayed. Enter a desired Profile Name.

| Device: SBCE 🗸    | Alarms | Incidents    | Status 🗸 | Logs 🗸     | Diagnostics     | Users | Setting | is <b>∨</b> Hel |
|-------------------|--------|--------------|----------|------------|-----------------|-------|---------|-----------------|
| Session B         | Bord   | er Cor       | ntrolle  | er for     | Enterp          | rise  |         |                 |
| DMZ Services      |        |              |          |            | Mapping Profile |       | ×       | 3               |
| Relay<br>Firewall |        | Profile Name |          |            | RW-Mapping      |       |         | ename Clo       |
| PPM Mapping       |        |              |          | 1 12 10 12 | Nex             | t     |         |                 |

The **Mapping Profile** pop-up screen is updated as shown below. Enter the following values for the specified fields and retain the default values for the remaining fields.

- Server Type:
- "Session Manager"
- SIP Server Profile: Select the existing server profile for Session Manager.
- Server Address: Select the TLS address for Session Manager.
- Signaling Interface: The remote worker private signaling interface from Section 5.10.
- Mapped Transport: Select TLS transport.

| Device: SBCE - Alarms                           |                     | Mapping Profile                        | × He      |
|-------------------------------------------------|---------------------|----------------------------------------|-----------|
|                                                 | Server Type         | Session Manager V                      |           |
| Session Bord                                    | SIP Server Profile  | SM-Server 🗸 🗆 Custom                   | _         |
| -                                               | Server Address      | 10.64.101.238:5061 (TLS) 🗸             |           |
| <ul> <li>DMZ Services</li> <li>Relay</li> </ul> | SBC Device          | SBCE 🗆 Custom                          |           |
| Firewall                                        | Signaling Interface | RW-Private-Signaling (10.64.101.222) V | name   Cl |
| TURN/STUN                                       | Mapped Transport    | TLS (5061) 🗸                           |           |
| Monitoring & Logging                            |                     | Back Finish                            | ିକ ଜ<br>ଅ |

### 5.15. Administer Reverse Proxy

Select **Backup/Restore**  $\rightarrow$  **DMZ** Services  $\rightarrow$  **Relay** from the left pane, followed by the **Reverse** Proxy (not shown) tab, followed by Add (not shown) to add a reverse proxy for obtainment of PPM data from Session Manager for remote workers.

The **Add Flow** pop-up screen is displayed. Enter the following values for the specified fields and retain the default values for the remaining fields.

- Service Name: A descriptive name.
- Select the pertinent public interface and IP from Section 5.2. • Listen IP:
- Listen Protocol: "HTTPS"
- Server Protocol: "HTTPS"
- PPM Mapping Profile: The PPM mapping profile from **Section 5.14**. Check this field.

"443"

- Enabled:
- Listen Port:
- Listen TLS Profile: The TLS server profile for the public interface from Section 5.6.
- Select the pertinent private interface and IP from Section 5.2. • Connect IP:
- Server TLS Profile:
- Server Addresses:
- The TLS client profile for the private interface from Section 5.5. IP address of Session Manager and port "443".

| Device: SBCE                                             |                                                      | Add Reve                              | erse Proxy Profile                         |                         | <b>x</b> elp 🐱 |
|----------------------------------------------------------|------------------------------------------------------|---------------------------------------|--------------------------------------------|-------------------------|----------------|
| Sossio                                                   | Service Name                                         | RW-PPM                                | Enabled                                    |                         | A1/            |
| 365510                                                   | Listen IP                                            | Public-B2 (B2, VLAN 0)<br>50.50.50.50 | Listen Port                                | 443                     | AV             |
| EMS Dashboa<br>Software Mana                             | Listen Protocol                                      | HTTPS V                               | Listen TLS Profile<br>(TLS Server Profile) | sbceB2-server           | <u>-</u>       |
| Device Manag<br>Backup/Restor                            | Listen Domain<br>(Optional)                          |                                       | Connect IP                                 | Private-A1 (A1, VLAN 0) | •              |
| <ul> <li>System Para</li> <li>Configuratio</li> </ul>    | Server Protocol                                      | HTTPS 🗸                               | Server TLS Profile<br>(TLS Client Profile) | sbceA1-client           | Add            |
| <ul><li>Services</li><li>Domain Poli</li></ul>           | Rewrite URL                                          |                                       | Load Balancing<br>Algorithm                | None                    | · )            |
| TLS Manage                                               | PPM Mapping Profile                                  | RW-Mapping 🗸                          | Reverse Proxy Policy Profile               | default                 | - Edit         |
| <ul> <li>Network &amp; F</li> <li>DMZ Service</li> </ul> | Whitelisted IPs<br>Max of 5 comma-<br>separated IPs. |                                       |                                            |                         |                |
| Relay<br>Firewall                                        |                                                      |                                       |                                            | A                       | dd             |
| TURN/S                                                   | Server Addresses                                     | Received Server Host                  | Whitelisted URL U                          | IRL Replace             | Edit           |
| PPM Maj                                                  | 40.64.101.238:443                                    | Any 🗸                                 | 1                                          | Dele                    | te             |
| Monitoring &                                             |                                                      |                                       | Finish                                     |                         | 54 £<br>27 5   |

Repeat the procedure to add a reverse proxy for HTTPS file transfer from file server for remote workers, including obtainment of the remote worker settings file.

Enter the following values for the specified fields and retain the default values for the remaining fields.

• Service Name: A descriptive name.

"HTTPS"

"HTTPS"

Check this field.

- Select the pertinent public interface and IP from Section 5.2.
- Listen Protocol:
- Server Protocol:
- Enabled:

• Listen IP:

- Listen Port:
- Listen TLS Profile:
- Connect IP:
- Server TLS Profile:
- Server Addresses:
- The TLS server profile for the public interface from Section 5.6.
  Select the pertinent private interface and IP from Section 5.2.
  The TLS client profile for the private interface from Section 5.5.
  IP address of file server and port "443".

An available port, in this case "8443" with "443" already in use.

| Device: SBCE                                              |                                                      | Add Rev                                      | erse Proxy Profile                         | >                                        | ¢ <sub>lp ♥</sub> |
|-----------------------------------------------------------|------------------------------------------------------|----------------------------------------------|--------------------------------------------|------------------------------------------|-------------------|
| o :                                                       | Service Name                                         | RW-FileXfer                                  | Enabled                                    |                                          |                   |
| Sessio                                                    | Listen IP                                            | Public-B2 (B2, VLAN 0)           50.50.50.50 | Listen Port                                | 8443                                     | AV                |
| EMS Dashboar                                              | Listen Protocol                                      | HTTPS ~                                      | Listen TLS Profile<br>(TLS Server Profile) | sbceB2-server                            |                   |
| Device Manage<br>Backup/Restore                           | Listen Domain<br>(Optional)                          |                                              | Connect IP                                 | Private-A1 (A1, VLAN 0)    10.64.101.222 |                   |
| <ul> <li>System Para</li> <li>Configuration</li> </ul>    | Server Protocol                                      | HTTPS ~                                      | Server TLS Profile<br>(TLS Client Profile) | sbceA1-client 👻                          | Add               |
| <ul> <li>Services</li> <li>Domain Bolic</li> </ul>        | Rewrite URL                                          |                                              | Load Balancing<br>Algorithm                | None                                     |                   |
| <ul> <li>TLS Manage</li> </ul>                            | PPM Mapping Profile                                  | None 🗸                                       | Reverse Proxy Policy Profile               | default                                  | (Trails           |
| <ul> <li>Network &amp; FI</li> <li>DMZ Service</li> </ul> | Whitelisted IPs<br>Max of 5 comma-<br>separated IPs. |                                              |                                            | ]                                        | Edit              |
| Relay                                                     |                                                      |                                              |                                            | Add                                      | Edit              |
| TURN/ST                                                   | Server Addresses                                     | Received Server Host                         | Whitelisted URL U                          | IRL Replace                              | Edit              |
| PPM Map                                                   | 10.64.101.230:443                                    | Any 🗸                                        | 1                                          | Delete                                   |                   |
| Monitoring &                                              |                                                      |                                              | Finish                                     |                                          | 54 K<br>75 K      |

Repeat the procedure to add a reverse proxy for HTTPS license obtainment from WebLM server for remote workers.

Enter the following values for the specified fields and retain the default values for the remaining fields.

- Service Name: A descriptive name.
- Listen IP: Select the pertinent public interface and IP from Section 5.2.
- Listen Protocol:
- Server Protocol:
- Enabled:
- Check this field.

"HTTPS"

"HTTPS"

- Listen Port: "52233"
- Listen TLS Profile: The TLS server profile for the public interface from Section 5.6.
- Connect IP:
- Server TLS Profile:
- Server Addresses:
- Select the pertinent private interface and IP from Section 5.5. The TLS client profile for the private interface from Section 5.5. IP address of WebLM server and port "52233".

| Device: SBCE                                              |                                                      | Add Rev                                       | erse Proxy Profile                         |                         | <b>x</b> ip ~ |
|-----------------------------------------------------------|------------------------------------------------------|-----------------------------------------------|--------------------------------------------|-------------------------|---------------|
| •                                                         | Service Name                                         | RW-WebLM                                      | Enabled                                    |                         |               |
| Sessio                                                    | Listen IP                                            | Public-B2 (B2, VLAN 0)            50.50.50.50 | Listen Port                                | 52233                   | AV            |
| EMS Dashboar                                              | Listen Protocol                                      | HTTPS ~                                       | Listen TLS Profile<br>(TLS Server Profile) | sbceB2-server           | ~             |
| Device Manage<br>Backup/Restore                           | Listen Domain<br>(Optional)                          |                                               | Connect IP                                 | Private-A1 (A1, VLAN 0) | ×<br>×        |
| <ul> <li>System Para</li> <li>Configuration</li> </ul>    | Server Protocol                                      | HTTPS ~                                       | Server TLS Profile<br>(TLS Client Profile) | sbceA1-client           | ▼ Add         |
| <ul> <li>Services</li> </ul>                              | Rewrite URL                                          |                                               | Load Balancing<br>Algorithm                | None                    | ~             |
| <ul> <li>Domain Polic</li> <li>TLS Manage</li> </ul>      | PPM Mapping Profile                                  | None ~                                        | Reverse Proxy Policy Profile               | default                 | <b>·</b>      |
| <ul> <li>Network &amp; Fl</li> <li>DMZ Service</li> </ul> | Whitelisted IPs<br>Max of 5 comma-<br>separated IPs. |                                               |                                            |                         | Edit          |
| Relay<br>Firewall                                         |                                                      |                                               |                                            |                         | Add           |
| TURN/ST                                                   | Server Addresses                                     | Received Server Host                          | Whitelisted URL L                          | IRL Replace             | Edit          |
| PPM Map                                                   | 10.64.101.235:52233                                  | Any 🗸                                         | /                                          | De                      | lete          |
| Monitoring &                                              |                                                      |                                               | Finish                                     |                         |               |

# 6. Configure Avaya Aura® System Manager

This section provides the procedures for configuring System Manager. The procedures include the following areas:

- Launch System Manager
- Administer end entity
- Create certificate from CSR
- Fetch CA certificate

#### 6.1. Launch System Manager

Access the System Manager web interface by using the URL **https://ip-address** in an Internet browser window, where **ip-address** is the IP address of System Manager. Log in using the appropriate credentials.

| This system is restricted solely to authorized users                                                                                                 |              |
|----------------------------------------------------------------------------------------------------|--------------|
| or legitimate business purposes only. The actual<br>or attempted unauthorized access, use, or<br>modification of this system is strictly prohibited. | User ID:     |
| , , , , , , , , , , , , , , , , , , , ,                                                                                                    | Password:    |
| Unauthorized users are subject to company                                                                                                    |              |
| penalties under state, federal, or other applicable<br>domestic and foreign laws.                                                                    | Log On Reset |
| The use of this system may be monitored and recorded for administrative and security reasons.                                                        |              |

### 6.2. Administer End Entity

In the subsequent screen (not shown), select Services  $\rightarrow$  Security  $\rightarrow$  Certificates  $\rightarrow$  Authority from the top menu, followed by RA Functions  $\rightarrow$  Add End Entity to display the Add End Entity screen. Create an end entity for the SBCE private interface for remote worker traffic.

For End Entity Profile, select EXTERNAL\_CSR\_PROFILE. Enter desired values for Username, Password, and same password value in Confirm Password.

Set **Certificate Profile**, **CA**, and **Token** as shown below. Set the remaining parameters to match values in the certificate signing request from **Section 5.3** for the SBCE private interface.

| ecurity                   |                               |                        |          |
|---------------------------|-------------------------------|------------------------|----------|
| CA Functions              | Add End Enti                  | tv                     |          |
| CA Activation             | Tud End End                   | ley .                  |          |
| CA Structure & CRLs       | End Entity Profile            | EXTERNAL CSR PROFILE V | Required |
| Certificate Profiles      | Username                      | sbceA1                 |          |
| Certification Authorities | Password (or Enrollment Code) |                        |          |
| Crypto Tokens             | Confirm Password              |                        |          |
| Publishers                | E-mail address                | tlt @ dr220.com        |          |
| RA Functions              | Subject DN Attributes         |                        | _        |
| Add End Entity            | CN, Common name               | sbceA1                 |          |
| End Entity Profiles       | CN, Common name               | ·                      |          |
| Search End Entities       | O, Organization               | AVAYA                  |          |
| User Data Sources         | C, Country (ISO 3166)         | US                     |          |
| Gunamician Functions      | OU, Organizational Unit       | DevConnect             |          |
| Supervision Functions     | L, Locality                   | Morristown             |          |
| Approve Actions           | SI, State or Province         | NJ                     |          |
| View Log                  | Subject Alternative Name      |                        |          |
| System Functions          | DNS Name                      | dr220.com              |          |
| Administrator Roles       | DNS Name                      | ۶<br>                  |          |
| Internal Key Bindings     | IP Address                    | 10.64.101.221          |          |
| Services                  | IP Address                    | 10.64.101.222          |          |
| System Configuration      | Main certificate data         |                        |          |
| CMP Configuration         | Certificate Profile           | D_CLIENT_SERVER ♥      |          |
| SCEP Configuration        | CA                            | Liser Concrated V      | 51       |
| System Configuration      | TOKEN                         | Add Reset              | 1.dl     |
| My Dreferences            | Made by Prime Key Solutions   | AB 2002_2014           |          |

Repeat the procedure to create an end entity for the SBCE public interface for remote worker traffic, as shown below.

| Security                  |                               |                  |             |          |
|---------------------------|-------------------------------|------------------|-------------|----------|
| CA Functions              | Add End Enti                  | ty               |             |          |
| CA Activation             | Auu Enu Enu                   | uy.              |             |          |
| CA Structure & CRLs       | End Entity Profile            | EXTERNAL CSR     | PROFILE V   | Required |
| Certificate Profiles      | Username                      | sbceB2           |             |          |
| Certification Authorities | Password (or Enrollment Code) |                  |             |          |
| Crypto Tokens             | Confirm Password              | •••••            |             |          |
| Publishers                | E-mail address                | tit              | @ dr220.com |          |
| RA Functions              | Subject DN Attributes         |                  |             |          |
| Add End Entity            | CN, Common name               | sbceB2           |             |          |
| Ford Entity Desfiles      | CN, Common name               |                  |             |          |
| End Entity Profiles       | O, Organization               | AVAYA            |             |          |
| Search End Entities       | C, Country (ISO 3166)         | US               |             |          |
| User Data Sources         | OU, Organizational Unit       | DevConnect       |             |          |
| Supervision Functions     | L, Locality                   | Morristown       |             |          |
| Approve Actions           | ST, State or Province         | NJ               |             |          |
| View Log                  | Other subject attributes      |                  |             |          |
| System Functions          | Subject Alternative Name      | dr220.com        |             |          |
| Administrator Roles       | DNS Name                      | 01220.0011       |             |          |
| Internal Key Bindings     | ID Addross                    | 50 50 50 50      |             |          |
| Services                  | IP Address                    | 50.50.50.50      |             |          |
| Sustem Configuration      | Main certificate data         | •                |             |          |
| System Configuration      | Certificate Profile           | ID_CLIENT_SERVE  | ER 🗸        |          |
| CMP Configuration         | CA                            | tmdefaultca 🗸    |             |          |
| SCEP Configuration        | Token                         | User Generated 🗸 |             | 2        |
| System Configuration      |                               | Add Reset        |             |          |

## 6.3. Create Certificate From CSR

Select **Public Web** (not shown below) followed by **Enroll**  $\rightarrow$  **Create Certificate from CSR** in the subsequent screen to display the **Certificate enrollment from a CSR** screen.

For **Username** and **Enrollment code**, enter the username and password values associated with the end entity for the SBCE private interface from **Section 6.2**.

For **Request file**, select **Choose File** and navigate to the certificate signing request associated with the SBCE private interface from **Section 5.3** as shown below.

Retain the default value for **Result type** and click **OK**.

| Enroll                          | Certificate enrollment from a CSR                                                                          |      |
|---------------------------------|----------------------------------------------------------------------------------------------------|------|
| Create Browser Certificate      | certificate en onment nom a con                                                                            |      |
| Create Certificate from CSR     | Please give your username and enrollment code, select a PEM- or DER-forma                                  | ted  |
| Create Keystore                 | below and click OK to fetch your certificate.                                                              | leid |
| Create CV certificate           |                                                                                                    |      |
| Register                        | A PEM-formatted request is a BASE64 encoded certificate request starting with<br>BEGIN CERTIFICATE REQUEST |      |
| Request Registration            | and ending with                                                                                            |      |
|                                 | END CERTIFICATE REQUEST                                                                                    |      |
| Retrieve                        | Enroll-                                                                                                    |      |
| Fetch CA Certificates           | Username sbceA1                                                                                            |      |
| Fetch CA CRLs                   |                                                                                                    |      |
| List User's Certificates        |                                                                                                    |      |
| Fetch User's Latest Certificate | Request file Choose File sbceA1.req                                                                        |      |
| Inspect                         | or pasted request                                                                                          |      |
| Inspect certificate/CSR         |                                                                                                    |      |
| Check Certificate Status        |                                                                                                    |      |
| Miscellaneous                   |                                                                                                    |      |
| Administration                  |                                                                                                    |      |
| Documentation                   |                                                                                                    |      |
|                                 |                                                                                                    |      |
|                                 |                                                                                                    |      |
|                                 |                                                                                                    |      |
|                                 |                                                                                                    |      |
|                                 |                                                                                                    |      |
|                                 |                                                                                                    |      |

The **Certificate Created** screen is displayed next with the identity certificate **sbceA1.pem** auto downloaded as shown below.

|                                                                         |                                                                                                    | * |
|-------------------------------------------------------------------------|----------------------------------------------------------------------------------------------------|---|
| Enroll<br>Create Browser Certificate                                    | Certificate Created                                                                                                    |   |
| Create Certificate from CSR<br>Create Keystore<br>Create CV certificate | Subject DN: CN=sbceA1,OU=DevConnect,O=AVAYA,L=Morristown,ST=NJ,C=US<br>Issuer DN: CN=System Manager CA,OU=MGMT,O=AVAYA                       |   |
| Register                                                                | IC5E45B4BA44F07F           Number:           You should receive your certificate file in a few seconds. If nothing happens, click this link. |   |
| Retrieve                                                                | Download certificate                                                                                                    | Ŧ |
| sbceA1.pem                                                              | Show all                                                                                                    | × |

Repeat the procedure to create and download the certificate for the SBCE public interface, in this case **sbceB2.pem** as shown below.

|                                                                         |                                                |                                  |                                                                                              | ^ |
|-------------------------------------------------------------------------|------------------------------------------------|----------------------------------|----------------------------------------------------------------------------------------------|---|
| Enroll<br>Create Browser Certificate                                    | Certifica                                      | te Crea                          | ited                                                                                         |   |
| Create Certificate from CSR<br>Create Keystore<br>Create CV certificate | Subject DN:<br>Issuer DN:<br>Serial<br>Number: | CN=sbcel<br>CN=Syste<br>708E5A2/ | 32,OU=DevConnect,O=AVAYA,L=Morristown,ST=NJ,C=US<br>m Manager CA,OU=MGMT,O=AVAYA<br>AFC34BAB |   |
| Register<br>Request Registration<br>Retrieve                            | You should realink:<br>Download cert           | ceive your<br>i <u>ficate</u>    | certificate file in a few seconds. If nothing happens, click this                            |   |
| 🗋 sbceB2.pem 🧄                                                          | sbceA1.pem                                     | ^                                | Show all                                                                                     | × |

## 6.4. Fetch CA Certificate

Select **Retrieve**  $\rightarrow$  **Fetch CA Certificates** from the left pane to display the Fetch CA certificates screen.

Select **Download as PEM** to download the CA certificate in this case **SystemManagerCA.pem** is downloaded as shown below.

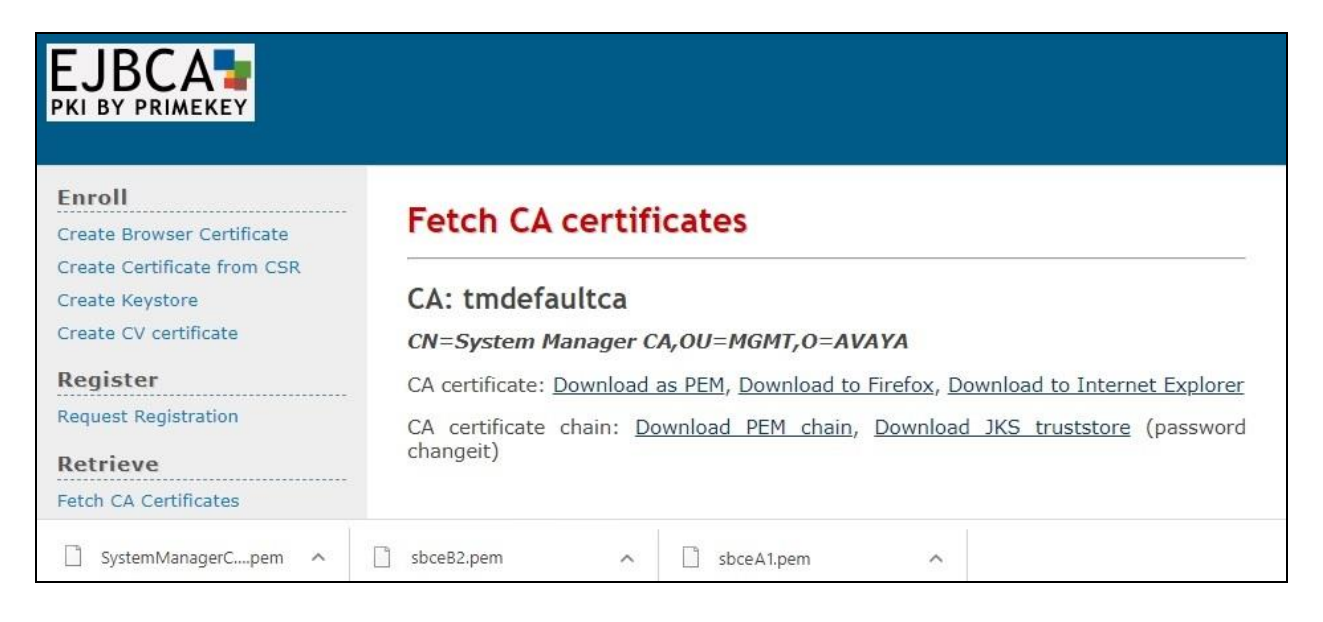

# 7. Configure Avaya Aura® Session Manager

This section provides the procedures for configuring Session Manager, which is performed via the web interface of System Manager. The procedures include the following areas:

- Launch System Manager
- Administer remote access
- Administer SIP firewall
- Administer PPM limiting

### 7.1. Launch System Manager

Access the System Manager web interface by using the URL **https://ip-address** in an Internet browser window, where **ip-address** is the IP address of System Manager. Log in using the appropriate credentials.

| This system is restricted solely to authorized users<br>for legitimate business purposes only. The actual<br>or attempted unauthorized access, use, or<br>modification of this system is strictly probibited | User ID:               |
|----------------------------------------------------------------------------------------------------|------------------------|
| Unauthorized users are subject to company<br>disciplinary procedures and or criminal and civil<br>penalties under state, federal, or other applicable<br>domestic and foreign laws.                          | Password: Log On Reset |
| The use of this system may be monitored and recorded for administrative and security reasons.                                                                                                    |                        |

#### 7.2. Administer Remote Access

In the subsequent screen (not shown), select **Elements**  $\rightarrow$  **Session Manager**  $\rightarrow$  **Network Configuration**  $\rightarrow$  **Remote Access** from the top menu followed by **New** (not shown) to create a new remote access configuration for remote workers.

The Remote Access Configuration screen is displayed. Enter a descriptive Name.

In the **SIP Proxy Mapping Table** sub-section, click **New** to add an entry. For **SIP Proxy Public Address**, enter the IP address associated with the SBCE public interface for remote workers from **Section 5.2**. For **Session Manager**, select the pertinent Session Manager.

In the **SIP Proxy Private IP Addresses** sub-section, click **New** to add an entry. For **SIP Private Address**, enter the IP address associated with the SBCE private interface for remote workers from **Section 5.2**.

Retain the default values in the remaining fields.

| Session                                   | 1 Manager                                                                                                    |                                                      |                      |                   |                   |                                           |        |
|-------------------------------------------|----------------------------------------------------------------------------------------------------|------------------------------------------------------|----------------------|-------------------|-------------------|-------------------------------------------|--------|
| lem                                       | ote Access C                                                                                                    | onfiguration                                         |                      |                   | Ad                | d Cancel                                  |        |
| *                                         | Name: SM Remote                                                                                                    | Workers                                              |                      |                   |                   |                                           |        |
| Click t                                   | o open Remote Acces                                                                                                    | s Reference Map 🔮                                    |                      |                   |                   |                                           |        |
| SIP                                       | Proxy Mapping Proxy Mapping                                                                                                    | Table                                                |                      |                   |                   |                                           |        |
| SIP<br>SIP                                | Proxy Mapping<br>Proxy Mapping<br>ew                                                                                                    | Table                                                |                      |                   |                   |                                           |        |
| SIP<br>SIP                                | Proxy Mapping Proxy Mapping ew Other SIP Proxy Public Ad                                                                                                    | Table                                                | Session M            | anager (Reference | C) II             | P Address Family (Refer                   | ence   |
| SIP<br>SIP<br>ON<br>Selec                 | Proxy Mapping Proxy Mapping ew SIP Proxy Public Ad 50.50.50 t : All, None                                                                                   | Table                                                | Session M            | anager (Reference | C) I              | P Address Family (Refer<br>IPv4 ▼         | ence ( |
| SIP<br>SIP<br>SIP<br>Select<br>SIP<br>SIP | Proxy Mapping<br>Proxy Mapping<br>ew Colete<br>SIP Proxy Public Ad<br>50.50.50<br>t : All, None<br>Proxy Private I<br>ew Colete                             | Table Idress (Reference A) P Addresses               | Session M<br>DR-SM ¥ | anager (Reference | C) I              | P Address Family (Refer<br>IPv4 ✔         | ence ( |
| SIP<br>SIP<br>SIP<br>SIP<br>Select        | Proxy Mapping<br>Proxy Mapping<br>ew Collect<br>SIP Proxy Public Ad<br>50.50.50.50<br>t : All, None<br>Proxy Private I<br>ew Collect<br>SIP Private Address | Table Idress (Reference A) P Addresses (Reference B) | Session M<br>DR-SM ¥ | anager (Reference | C) I<br>Securable | P Address Family (Refer<br>IPv4 ✔<br>Note | ence ( |

#### 7.3. Administer SIP Firewall

In the subsequent screen (not shown), select Session Manager  $\rightarrow$  Network Configuration  $\rightarrow$  SIP Firewall from the left menu followed by New (not shown) to create a new SIP firewall rule set for remote workers.

The **Rule Set** screen is displayed. Enter a descriptive **Name**.

Select the **Whitelist** tab, followed by **New** to create a new entry. For **Value**, enter the IP address associated with the SBCE private interface for remote workers from **Section 5.2**. Enter the pertinent **Mask** value and retain the default values in the remaining fields.

| Aura® System Manager 8.1 | Users 🗸 🎤 Elements 🗸 🌣 Ser                              | rvices ~   Widgets ~      | Shortcuts v s | earch 🔰 🔔 🗮 丨   |
|--------------------------|---------------------------------------------------------|---------------------------|---------------|-----------------|
| Home Session Manager     |                                                         |                           |               |                 |
| Global Settings          | Rule Set<br>Edit or view SIP Firewall Rule Set whitelis | st, blacklist, and rules. |               | Commit Cancel   |
| Network Configur ^       | *Name Firewall-Ru Description                           | Ile-SBCE                  |               |                 |
| Failover Groups          | *SM Type [SM ♥]                                         |                           |               |                 |
| Local Host Nam           | Rules Blacklist Whitelist                               | Enabled 🔽                 |               |                 |
| Remote Access            | New Delete                                              |                           |               |                 |
| SIP Firewall             | Кеу                                                     | Value                     | ľ             | lask            |
| Push Notificat 🗸         | □ Remote IP Address ✓<br>Select : All, None             | 10.64.101.222             |               | 255.255.255.255 |
| Device and Locati 🗸      |                                                         |                           |               |                 |

## 7.4. Administer PPM Limiting

Select Session Manager  $\rightarrow$  Session Manager Administration from the left pane to display the Session Manager Administration screen.

Select the pertinent Session Manager entry and click Edit.

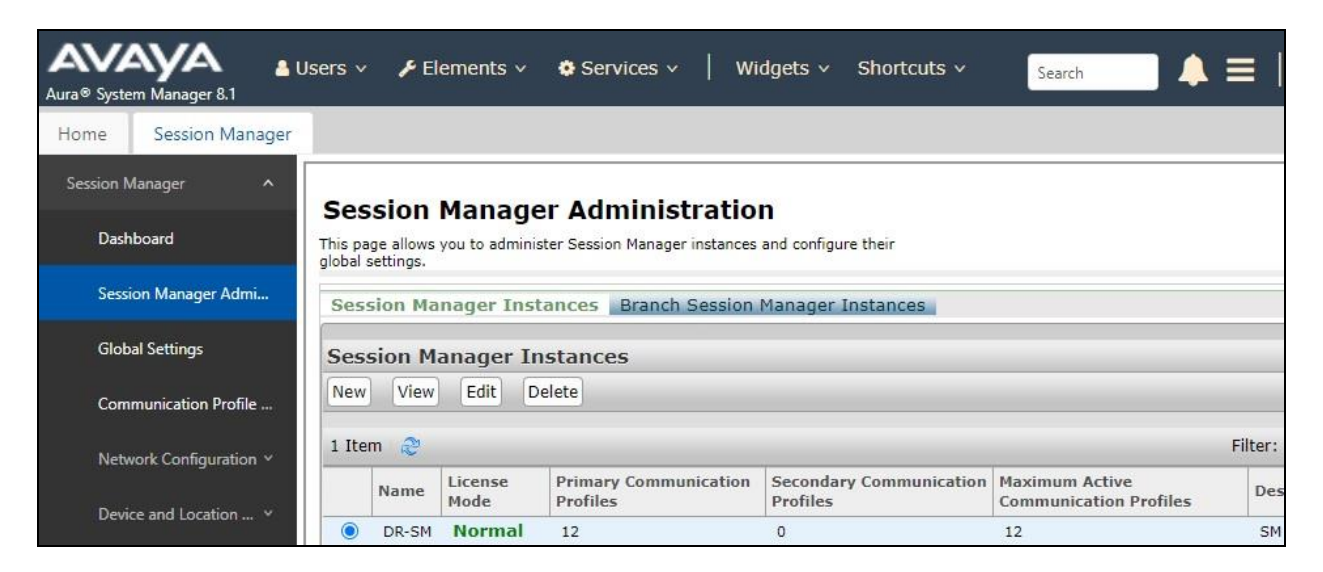

In the subsequent screen, scroll down to the **Personal Profile Manager (PPM) – Connection Settings** sub-section, uncheck **Limited PPM Client Connection** and **PPM Packet Rate** Limiting as shown below.

| Aura® System Manager 8.1 | ers v 🎤 Elements v 🌣 Services v 📔 Widgets v Shortcuts v Search      | ■ ▲ = |
|--------------------------|---------------------------------------------------------------------|-------|
| Home Session Manager     |                                                                     |       |
| Session Manager 🔨        | Include User to User Calls                                          |       |
| Dashboard                | Include Incomplete Calls 🗹                                          |       |
| Session Manager Ad       | Personal Profile Manager (PPM) - Connection Settings 🔹              |       |
| Global Settings          | Limited PPM Client Connection  *Maximum Connection per PPM Client 0 |       |
| Communication Prof       | PPM Packet Rate Limiting                                            |       |
| Network Configur Y       | *PPM Packet Rate Limiting Threshold 200                             |       |

# 8. Configure File Server

The deployment and configuration of settings needed for agents to use Workplace from within the enterprise is assumed to be in place and outside the scope of these Application Notes.

In the compliance testing, the automatic configuration method via use of file server address was used. A new settings file **rw-workplace.txt** was replicated from the existing Workplace settings file with update of two parameters and deployed to the file server for agents to use when connecting as remote worker via DaaS with SBCE.

The parameters **LICENSE\_SERVER\_URL** and **SIP\_CONTROLLER\_LIST** was updated to point to the SBCE public interface from **Section 5.2** for remote workers, rather than to the local WebLM server and Session Manager, as shown below.

| *rw-workplace.txt - Notepad                                         | 94 <u>-</u>    |      | ×   |
|---------------------------------------------------------------------|----------------|------|-----|
| <u>F</u> ile <u>E</u> dit F <u>o</u> rmat <u>V</u> iew <u>H</u> elp |                |      |     |
| ***************************************                             | *######        |      | ^   |
| #                                                                   |                |      |     |
| # Settings for Avaya Workplace for Remote Worker via SBCE B2        |                |      |     |
| ***************************************                             | *****          |      |     |
| SET AGENT_ENABLED 1                                                 |                |      |     |
| SET ENABLE_BUTTON_MODULE 1                                          |                |      |     |
| SET AGENT_ENABLED_WINDOWS 1                                         |                |      |     |
| SET AGENT_LOGIN ""                                                  |                |      |     |
| SET AGENT_PASSWORD ""                                               |                |      |     |
| SET AGENT SKILLS ""                                                 |                |      |     |
| SET LICENSE_SERVER_URL "https://50.50.50.50:52233/WebLM/LicenseSe   | erver"         |      |     |
| SET STPENARIED 1                                                    |                |      |     |
| SET STP CONTROLLER LIST 50 50 50 50:5061:transport=tls              |                |      |     |
| SET STPDOMAIN dr220 com                                             |                |      |     |
| SET STRESSO A                                                       |                |      |     |
|                                                                     |                |      | . ~ |
|                                                                     | anavarran Ibaa |      | 2   |
| Ln 9, Col 28 100% Wind                                              | ows (CRLF) U   | TF-8 | 1.0 |

# 9. Configure Dizzion DaaS Complete

This section provides the procedures for configuring DaaS. The procedures include the following areas:

- Prepare order form
- Prepare golden image

#### 9.1. Prepare Order Form

Prior to integration, customer needs to fill out an order form from Dizzion with pertinent requirements for the virtual desktops, such as operating system, capacity, network services, multi-factor authentication, applications, graphics, etc.

Below is a sample of the **Desktop Services**, **Telephony**, and **Endpoint Devices** sections of the form for the compliance testing.

| Desktop Services                                                              |                                                                                                    |
|-------------------------------------------------------------------------------|----------------------------------------------------------------------------------------------------|
| ☑ New Desktop Pool(s) ☑ New Golden Image(s)                                   |                                                                                                    |
| Desktop Pool #1                                                               | <ul> <li>OS Version: Windows 10</li> <li>OS Licensing (<i>Dizzion/Customer</i>)*: Dizzion</li> <li>vCPU / RAM: 2x4</li> <li>Pool Name: Devconnect</li> <li>Pool Type (<i>Dedicated/Floating</i>): Dedicated</li> <li># of Desktops: 3</li> <li>Profile Mgmt. (<i>Yes/No – list items to persist</i>): No</li> <li>3D/GPU Requirements: no</li> </ul> |
| *Note: If OS licensing is provided by the customer, a KMS server is required. | <ul> <li>Apps to be installed: Avaya Workplace</li> <li>Graphically intensive apps: N/A</li> </ul>                                                                                                    |
| Telephony                                                                     |                                                                                                    |
| Softphone/SIP Telephony Integration?                                          | 🛛 Yes 🗌 No                                                                                                    |
| Voice type / application                                                      | Avaya Workplace                                                                                                    |
| Endpoint Devices                                                              |                                                                                                    |
| Endpoint Device Type (Choose all that apply)                                  | <ul> <li>Windows AccOS Chrome OS Android iOS</li> <li>zLink BYOD zLink (conversion software)</li> <li>3rd Party Thin Client/Zero Client - (model?)</li> <li>Other:</li> </ul>                                                                                                    |
| Peripherals                                                                   | USB Headset  WebCam  Scanner  Printer Other (describe):                                                                                                    |
| End User Location(s)                                                          | CO, NJ                                                                                                    |

#### 9.2. Prepare Golden Image

Custom golden images are built by Dizzion based on requirements from the order form in **Section 9.1**. Once available, the access information for the golden images is provided by Dizzion to customer for installation of needed common applications before the image is replicated for creation of virtual desktops for User Acceptance Testing (UAT).

For best practices on Workplace deployments, refer to **[2]**. In the compliance testing, one golden image was built and accessed for installation of Workplace and CA certificate for encrypted connection with SBCE. The completed golden image was then replicated to create three virtual desktops for UAT that were used in the compliance test.

#### 9.2.1. Access Image

From the administrator PC, access the customer specific portal in an Internet browser window by using the URL provided by Dizzion. The **VMware Horizon** screen below is displayed.

Select the desired connection method. In the compliance testing, the **VMware Horizon HTML Access** method was used.

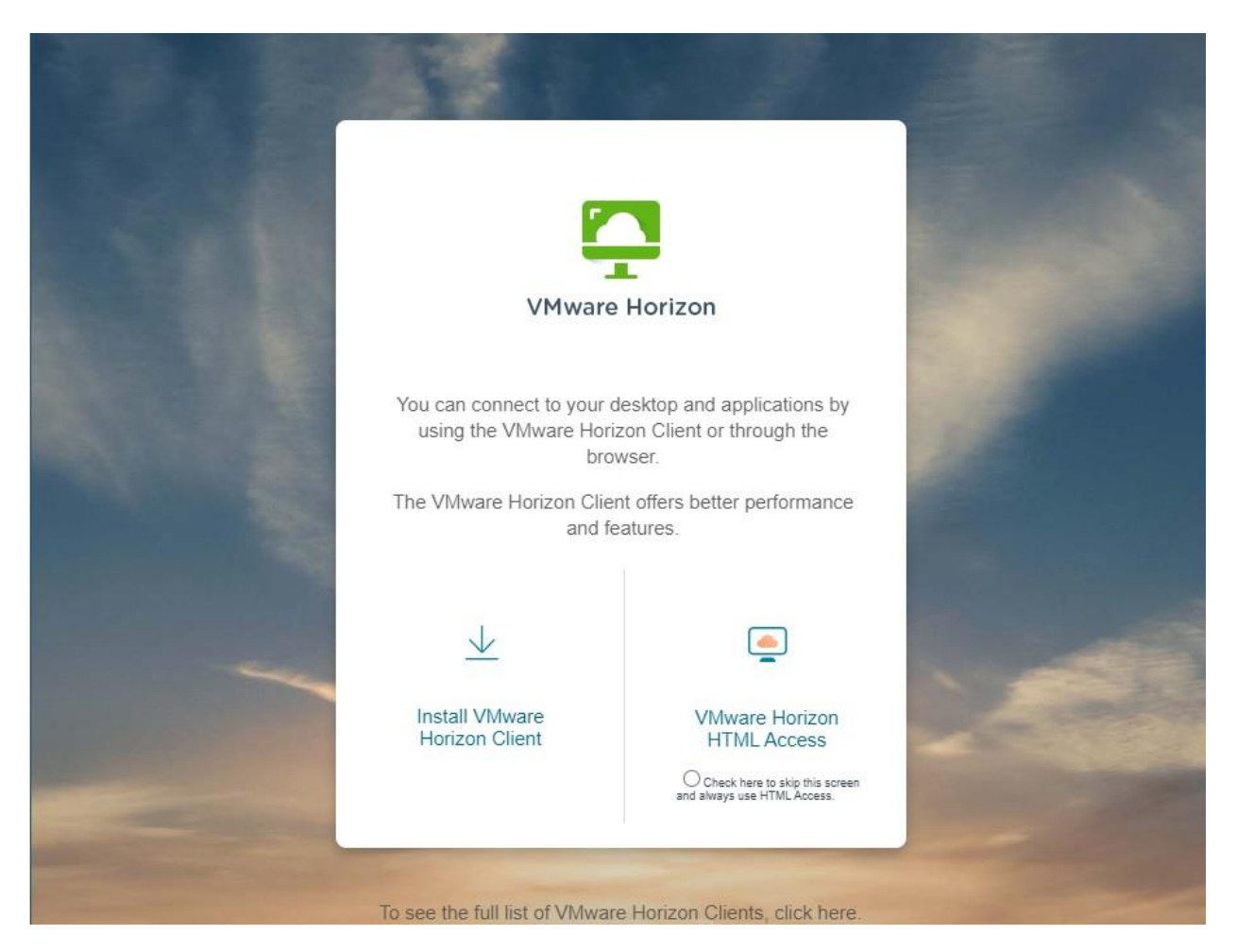

| TT1 1 1        | 1         | 1 1 1            | T        |            |                |             | - D''       |
|----------------|-----------|------------------|----------|------------|----------------|-------------|-------------|
| The screen he  | 1002 18 ( | iisniaved next   | I Ωσ 1n  | i with the | credentials    | provided by | / 1 J17710n |
| The bereen ber |           | and pluy ou none | LUSIN    |            | oreactinitians | provided by |             |
|                |           | 1 2              | <u> </u> |            |                |             |             |

| No. of Street, or Street, Street, Stre |                 |   |               |
|----------------------------------------------------------------------------------------------------|-----------------|---|---------------|
|                                                                                                    |                 | ÷ |               |
|                                                                                                    | <b></b>         |   |               |
| ALC: 1998                                                                                                    | VMware Horizon  |   |               |
|                                                                                                    |                 |   |               |
|                                                                                                    | Username        |   | 1.2           |
|                                                                                                    | Password        |   | -             |
|                                                                                                    | *DefaultDomain* | ~ |               |
| -                                                                                                    | Login           |   | N Participant |
|                                                                                                    | Cancel          |   |               |
| and the second second se                                                                                                    |                 |   |               |

The **Horizon** screen below is displayed with other non-relevant golden images removed for security reasons. Double click on the pertinent golden image, in this case **Z086C-BaseGI01**.

| 🃮 Horizon          | Q Search | 11 to to to to to to to to to to to to to |
|--------------------|----------|-------------------------------------------|
| Z086C-<br>BaseGI01 |          |                                           |

The **Windows Security** (not shown) pop-up screen is displayed. Enter the credentials provided by Dizzion. The **Remote Desktop Connection** screen below is displayed next. Note that the pre-installed browsers and applications shown on the desktop are defaults for all golden images, and that any non-needed application can be removed when the solution goes into production.

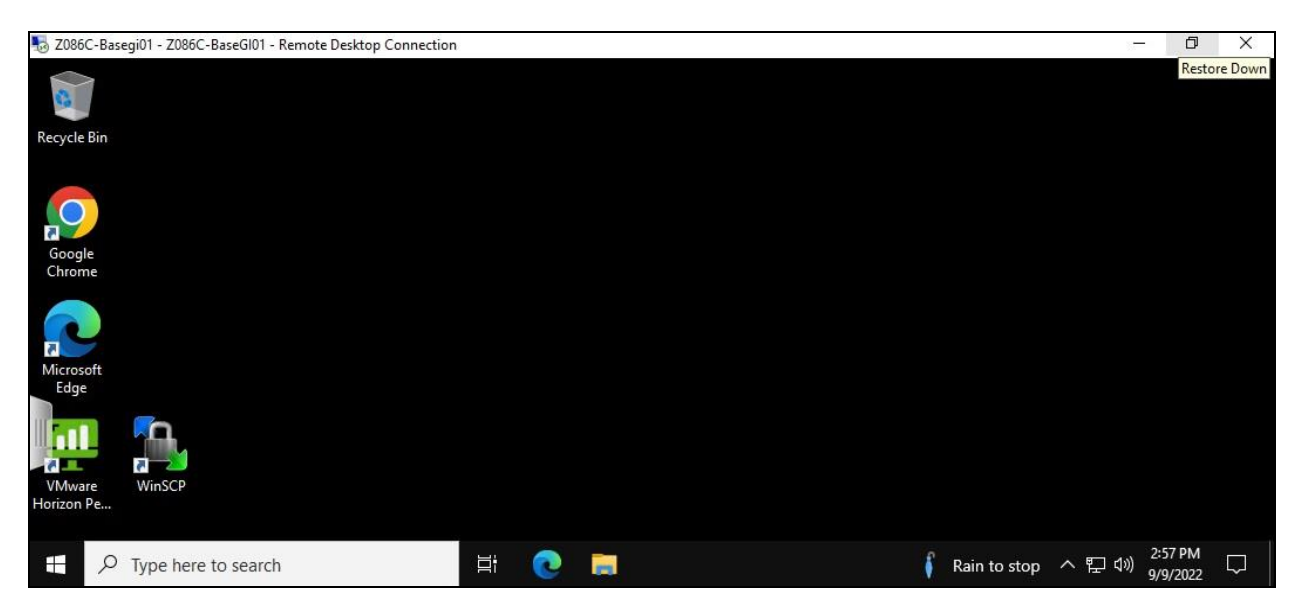

#### 9.2.2. Copy Workplace and CA Certificate

Typically there is a VPN tunnel between the customer network and Dizzion for remote desktop connection for administrators. The VPN tunnel is used by customer administrators to access golden images with ability to share local drives. The needed application and certificate files on local drives of the administrator local PCs can then be copied to the golden images.

In the compliance testing, an alternate method using Dropbox cloud storage was used in place of VPN tunnel. The pertinent Workplace window installer file and the CA certificate from **Section 6.4** were uploaded to Dropbox from the DevConnect test engineer local PC, and then manually downloaded to the golden image via an Internet browser connection with Dropbox. The screenshot below shows the downloaded files in the **Downloads** folder of the golden image.

| ↓     ↓     ↓     Download       File     Home     Share | s<br>View                            |   |         |             | 9 <u>1</u> |            | ×<br>~ ? |
|----------------------------------------------------------|--------------------------------------|---|---------|-------------|------------|------------|----------|
| ← → ✓ v I → Thi                                          | s PC > Downloads                     | ~ | ō       |             | h Downlo   | ads        |          |
| Quick access                                             | ↑ Name<br>✓ Today (2)                | E | )ate mo | odified     | Туре       |            |          |
| This PC                                                  | SystemManagerCA                      | 9 | /14/202 | 22 10:21 AM | Secu       | rity Certi | ificate  |
| 3D Objects Desktop Documents                             | 设 Avaya Workplace Setup 3.29.0.54.31 | g | /14/202 | 22 10:21 AM | Wind       | lows Inst  | taller   |
| 🖶 Downloads                                              |                                      |   |         |             |            |            |          |

#### 9.2.3. Install CA Certificate

Right click on the CA certificate from Section 9.2.2 and select Install Certificate. The Welcome to the Certificate Import Wizard screen is displayed. For Store Location, select Local Machine, which is an important setting for the certificate to apply to all users.

| 🔶 😼 Certificate Import Wizard                                                                                                    | ×            |
|----------------------------------------------------------------------------------------------------|--------------|
| Welcome to the Certificate Import Wizard                                                                                                    |              |
| This wizard helps you copy certificates, certificate trust lists, and certificate re<br>lists from your disk to a certificate store.                                                                                                    | vocation     |
| A certificate, which is issued by a certification authority, is a confirmation of yo<br>and contains information used to protect data or to establish secure network<br>connections. A certificate store is the system area where certificates are kept. | our identity |
| Store Location                                                                                                    |              |
|                                                                                                    |              |
| ● <u>local Machine</u>                                                                                                    |              |
| To continue, click Next.                                                                                                    |              |
|                                                                                                    |              |

In the next **Certificate Store** screen, place the certificate in the **Trusted Root Certification Authorities** store as shown below. Proceed to complete the certificate installation.

| 🛃 Certi    | ficate Import Wizard                                                                                                    |                                                          |
|------------|----------------------------------------------------------------------------------------------------|----------------------------------------------------------|
| Certific   | ate Store                                                                                                    |                                                          |
| Ce         | rtificate stores are system areas where certificates are                                                                                                    | kept.                                                    |
|            |                                                                                                    |                                                          |
| Wir<br>the | ndows can automatically select a certificate store, or yo<br>e certificate.                                                                                                    | ou can specify a location for                            |
| Wir<br>the | ndows can automatically select a certificate store, or yo<br>certificate.                                                                                                    | ou can specify a location for<br>the type of certificate |
| Wii<br>the | ndows can automatically select a certificate store, or yo<br>certificate.<br>O Automatically select the certificate store based on t<br>Place all certificates in the following store                       | ou can specify a location for<br>the type of certificate |
| Wir<br>the | ndows can automatically select a certificate store, or yo<br>certificate.<br>O Automatically select the certificate store based on t<br>Place all certificates in the following store<br>Certificate store: | ou can specify a location for<br>the type of certificate |

#### 9.2.4. Install Workplace

Right click on the Workplace windows installer file from **Section 9.2.2** and select **Install** (not shown). The **Open File – Security Warning** screen is displayed, click **Run**.

| Open File | - Security War                                         | ning                                                                                                    | ×    |
|-----------|--------------------------------------------------------|----------------------------------------------------------------------------------------------------|------|
| Do you    | want to run ti                                         | is file?                                                                                                    |      |
| 18        | Name:<br>Publisher:<br>Tupe:                           | in\Downloads\Avaya Workplace Setup 3.29.0.54.31.n<br>Avaya Inc.                                                            | nsi  |
|           | From:                                                  | C:\Users\skybridge.admin\Downloads\Avaya Workpla                                                                           | c    |
|           |                                                        | Run Cancel                                                                                                    |      |
| 🗹 Alwa    | ys ask before o                                        | pening this file                                                                                                    |      |
| •         | While files fr<br>harm your c<br><u>What's the r</u> i | om the Internet can be useful, this file type can potentia<br>omputer. Only run software from publishers you trust.<br>sk? | ally |

The **Avaya Workplace Setup** screen is displayed next. Continue the installation with acceptance of License Agreement and use of default values in the remaining screens.

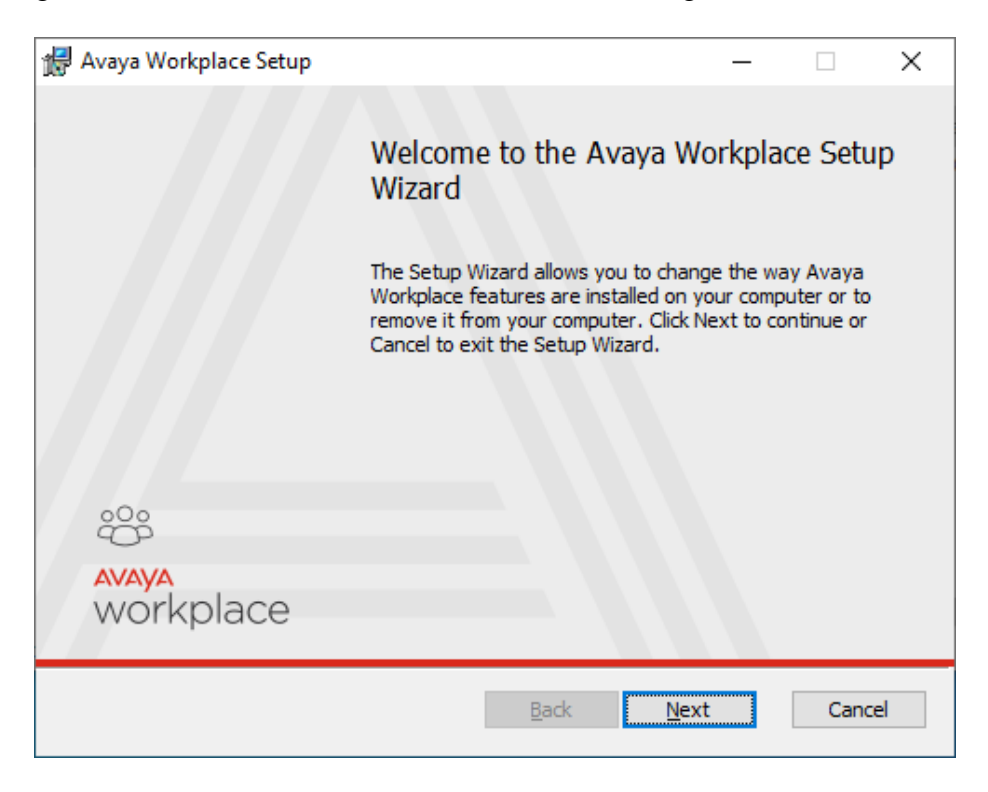

Toward the end of installation, the **User Account Control** screen below is displayed. Note that the displayed domain information is removed from the screenshot for security reasons. Enter the pertinent administrator credentials from Dizzion to complete the installation.

| changes to your c                                                                                               | levice?                                        |    |
|----------------------------------------------------------------------------------------------------|------------------------------------------------|----|
| 16 d0f0 mci                                                                                                    |                                                |    |
| 100919.11151                                                                                                    |                                                |    |
| Verified publisher: Avaya                                                                                       | Inc.                                           |    |
|                                                                                                    |                                                |    |
| File origin: Downloaded f                                                                                       | rom the Internet                               |    |
| File origin: Downloaded f                                                                                       | rom the Internet                               |    |
| File origin: Downloaded f<br>Show more details<br>To continue, enter an adm                                     | rom the Internet<br>nin user name and password | d. |
| File origin: Downloaded f<br>Show more details<br>To continue, enter an adr                                     | rom the Internet                               | d. |
| File origin: Downloaded f Show more details To continue, enter an adr User name                                 | rom the Internet                               | d. |
| File origin: Downloaded f<br>Show more details<br>To continue, enter an adr<br>User name<br>Password            | rom the Internet                               | d. |
| File origin: Downloaded f<br>Show more details<br>To continue, enter an adr<br>User name<br>Password<br>Domain: | rom the Internet                               | d. |

#### 9.2.5. Administer Workplace

Upon completion of Workplace installation, the application is auto launched as shown below. Select **Configure my account**.

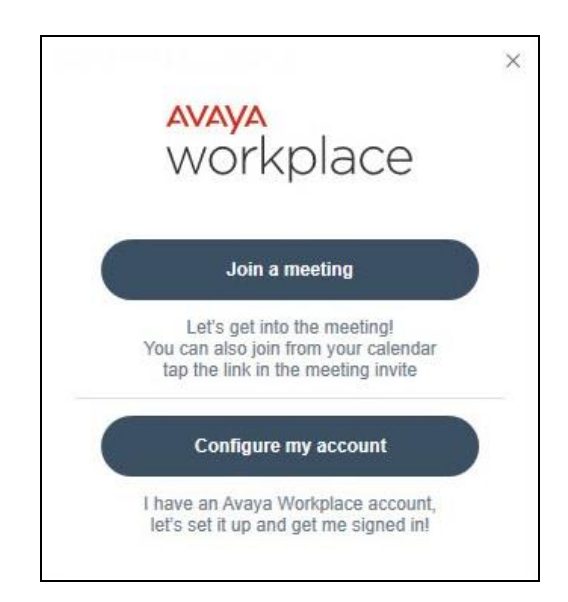

In the updated screen, select the **Options and Settings** icon in the upper right corner followed by **Use web address** from the drop-down list.

|   | Using email address is the easiest<br>way to setup Workplace. Choose<br>another configuration method only if<br>instructed by support team. |
|---|----------------------------------------------------------------------------------------------------|
|   | Use web address                                                                                                    |
|   | Manually configure (Expert mode)                                                                                                    |
| E | mail                                                                                                    |
|   |                                                                                                    |
|   |                                                                                                    |

In the updated screen below, enter the URL https://50.50.50.50.8443/rw-workplace.txt, where 50.50.50 is the IP address of the SBCE public interface for remote workers from Section 5.2, and 8443 is the HTTPS file transfer port for remote workers from Section 5.15, and rw-workplace.txt is the Workplace settings file for remote workers from Section 8.

Verify that the URL can be accepted without problems, indicating successful connection with SBCE and obtainment of file.

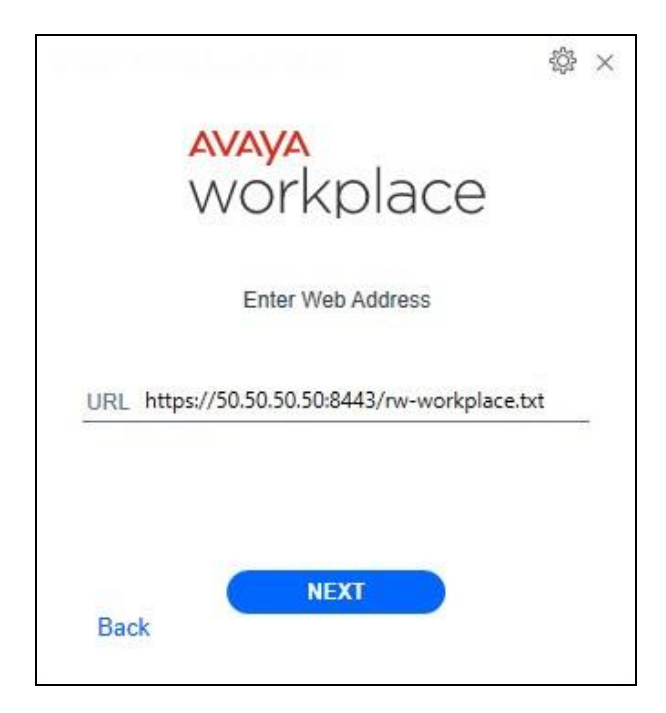

The screen below is displayed next, click on the **Close Window** icon on the upper right to close the application.

| UTO CONISCULATION            | ţې >      |
|------------------------------|-----------|
| <mark>avaya</mark><br>workpl | ace       |
| Enter your Phone             | e details |
| Extension                    |           |
| Password                     |           |
|                              | _         |
| NEXT                         |           |
| Bl-                          | OL:       |

#### 9.2.6. Administer Registry

In the Windows search bar, enter **regedit** to display the **Registry Editor** screen. Navigate to the **Computer\HKEY\_LOCAL\_MACHINE\SOFTWARE\WOW6432Node\Avaya\Avaya IX Workplace** directory as shown below.

Select **Avaya IX Workplace** in the left pane to display a list of associated registry parameters. Double click on the **AutoconfigPath** parameter and set the value to the same URL in **Section 9.2.5**. This registry setting allows for the settings file to be auto discovered upon launch of Workplace.

| Registry Ed<br>File Edit Vie<br>Computer\HKE | itor<br>w Favorites Help<br>Y LOCAL MACHINE\SOFTW                                                                                                    | ARF\W | OW6432Node\Avava\Avava IX V                                                                                                    | Norkplace                                                                                               | ~ D                                                                                                    | × |
|----------------------------------------------|----------------------------------------------------------------------------------------------------|-------|----------------------------------------------------------------------------------------------------|----------------------------------------------------------------------------------------------------|----------------------------------------------------------------------------------------------------|---|
| > _ ^ ^ ^ ^ ^ ^ ^ ^ ^ ^ ^ ^ ^ ^ ^ ^ ^ ^      | Avaya<br>Avaya IX Workplace<br>Classes<br>Clients<br>eG Innovations, Inc.<br>eGurkha<br>Google<br>IM Providers<br>Intel<br>Martin Prikryl<br>Microsoft | ^     | Name<br>(Default)<br>ApplicationCrashCounter<br>AutoconfigPath<br>DesktopSC<br>FirstLogInOccured<br>HangDetectedTimeout<br>InstallationDate<br>InstallMode<br>isMeetMeOnly | Type<br>REG_SZ<br>REG_DWORD<br>REG_SZ<br>REG_DWORD<br>REG_SZ<br>REG_DWORD<br>REG_SZ<br>REG_SZ<br>REG_SZ | Data<br>0x00000000 (0)<br>https://50.50.50.50:8443/rw-workplace.txt<br>0x00000001 (1)<br>False<br>0x00000078 (120)<br>9/14/2022-10:53:08<br>True | ^ |

# 10. Verification Steps

This section provides the tests that can be performed to verify proper configuration of SBCE, System Manager, Session Manager, and Workplace on DaaS.

## 10.1. Verify Avaya Workplace on Dizzion DaaS Complete

From an agent user's home PC on the internet, access the customer specific portal in an Internet browser window by using the URL provided by Dizzion. The **VMware Horizon** screen below is displayed.

Select the desired connection method. Note that local drive sharing is only supported by the **VMware Horizon Client** method. Both methods were used in the compliance testing, and screenshots captured below are from the **VMware Horizon HTML Access** method.

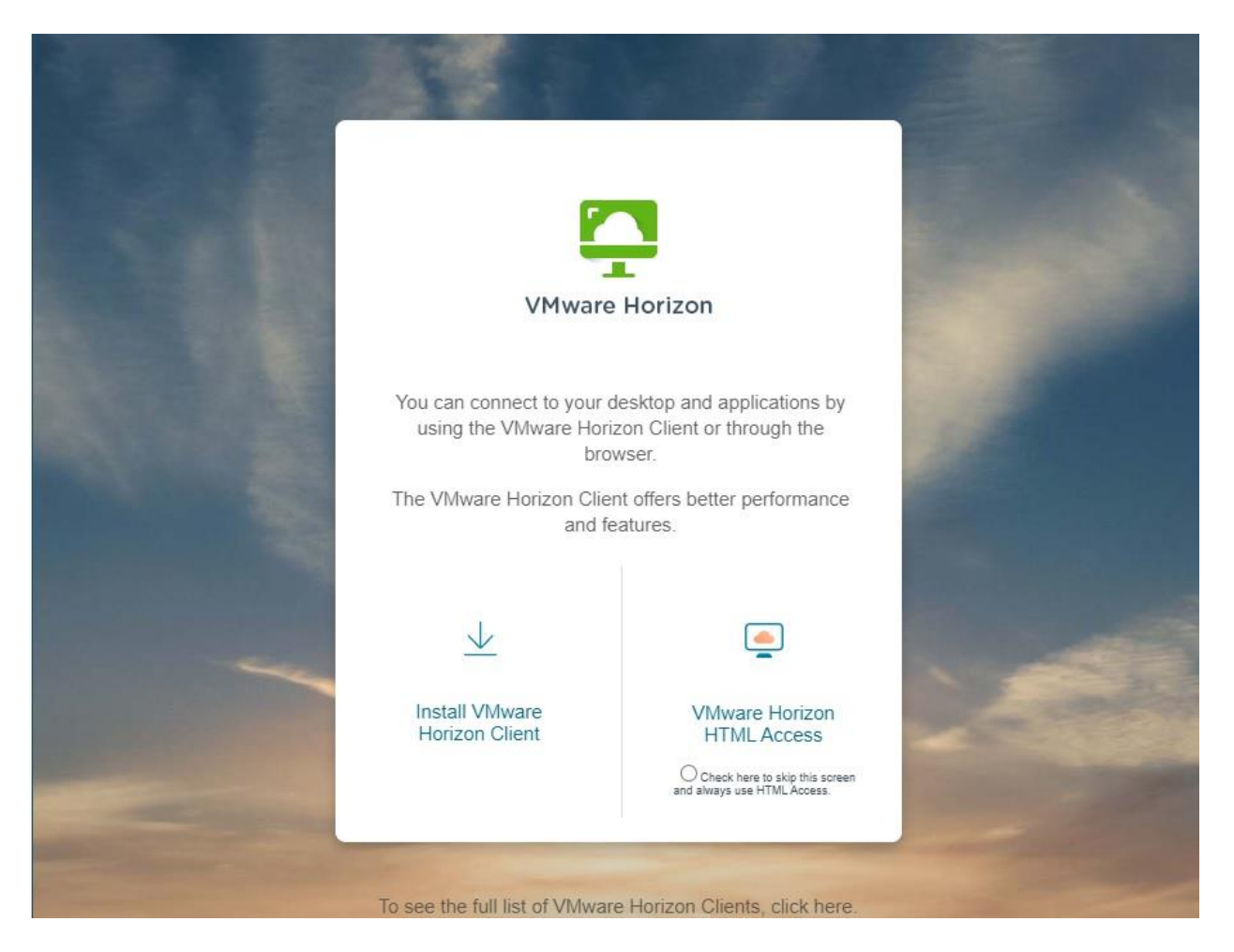

The screen below is displayed. Log in with user credentials provided by the customer administrator.

|                                                                                                    |                          | ŝ |     |
|----------------------------------------------------------------------------------------------------|--------------------------|---|-----|
| S                                                                                                    |                          |   |     |
| S. 1538                                                                                                    | VMware Horizon           |   |     |
| S                                                                                                    |                          |   |     |
|                                                                                                    | tester1                  | 0 | 100 |
|                                                                                                    |                          | 0 | F.  |
|                                                                                                    | *DefaultDomain*          | ~ |     |
| -                                                                                                    | Login                    |   |     |
|                                                                                                    | Cancel                   |   |     |
| and the second division of the second division of the second divisio | Help with VMware Horizon | - |     |

The **Horizon** screen below is displayed with the dedicated UAT assigned to this user. Note that Dizzion can support dedicated or floating virtual desktops, and the dedicated method was used in the compliance testing. Select the dedicated UAT, in this case **avaya-uat-01**.

| 🎦 Horizon    | Q Search | <b>₩ ☆ <sup>©</sup> ⊖</b> |
|--------------|----------|---------------------------|
| avaya-uat-01 |          |                           |

Double click on the **Avaya Workplace** icon from the virtual desktop to launch the application.

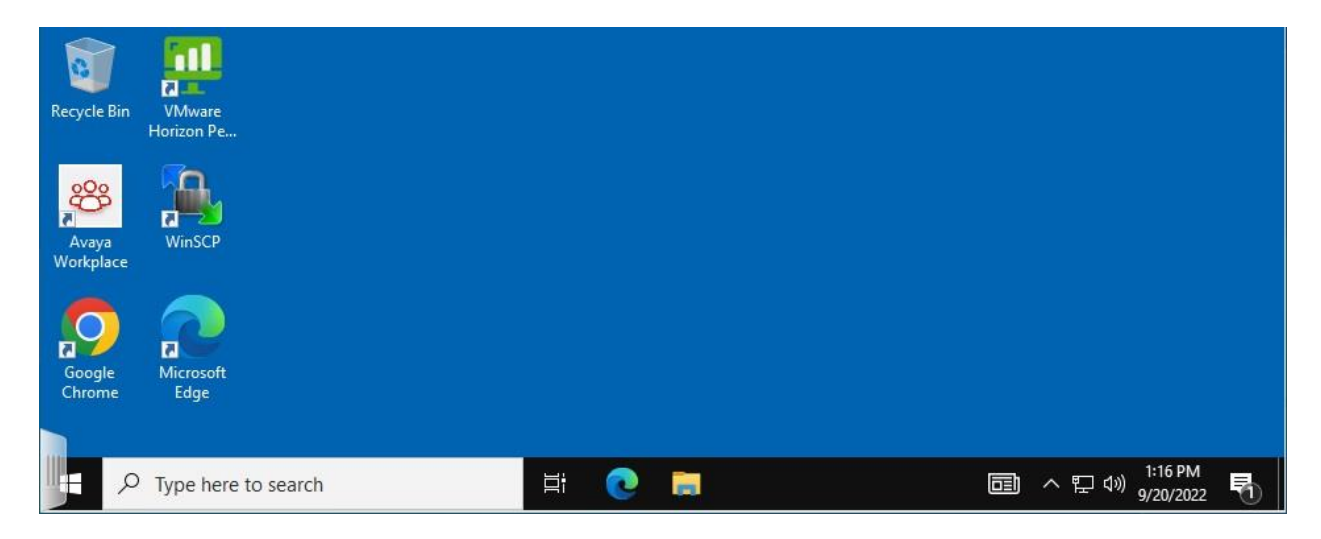

The screen below is displayed upon initial access. Enter the pertinent agent station extension and password from **Section 3**.

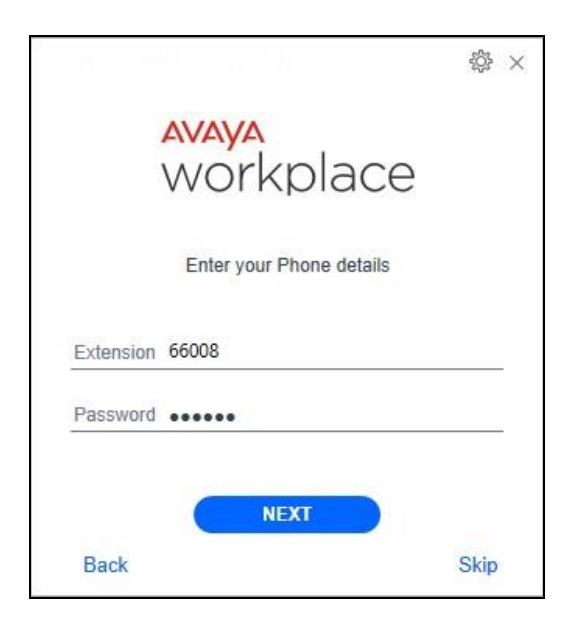

The **Welcome to Avaya Workplace!** (not shown) screen may be displayed next, depending on the settings file, and can be browsed through or skipped if already familiar with the application.

In the compliance testing, the **Avaya Workplace** screen below is displayed. Note that features displayed in the lower portion of screen are determined by the Workplace settings file and can therefore vary. Select the **Options and Settings** icon in the upper right corner.

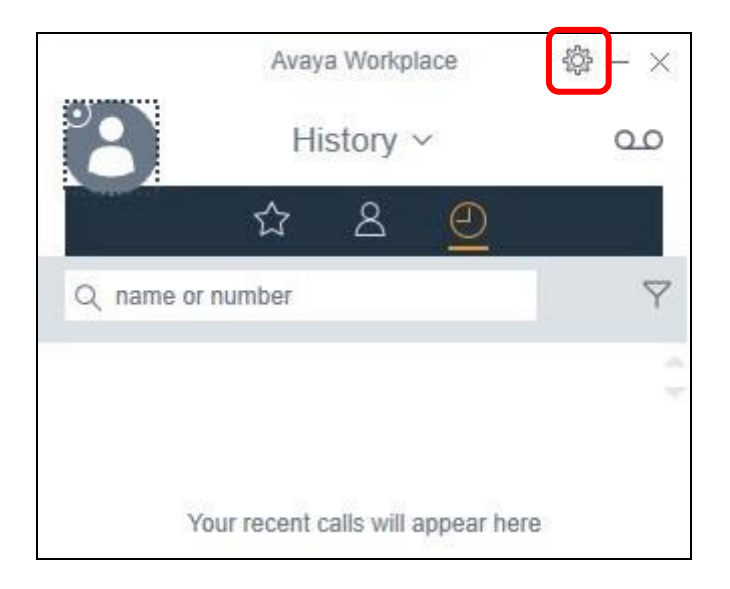

The **Settings** screen is displayed. Select **Accounts** in the left pane to display the **Accounts** screen. Under **Customer Service**, enter the assigned agent ID and password for the agent from **Section 3**, as shown below. Select **UPDATE** followed by **DONE**.

|                                                                                                   | Settings                                                                                   | ×     |
|---------------------------------------------------------------------------------------------------|--------------------------------------------------------------------------------------------|-------|
| User Preferences                                                                                  | Accounts                                                                                   |       |
| Accounts<br>Services<br>Desktop Integration<br>Advanced<br>Support<br>Legal<br>Check for Services | Phone Service<br>Connected as 66008<br>Customer Service<br>Customer Service ID<br>Password | 65888 |
|                                                                                                   | UPDATE<br>Remember Password<br>SIGN OUT                                                    |       |
|                                                                                                   |                                                                                            | DONE  |

From the main Workplace screen below, click on the avatar icon and enable **Customer Service** from the drop-down as shown below.

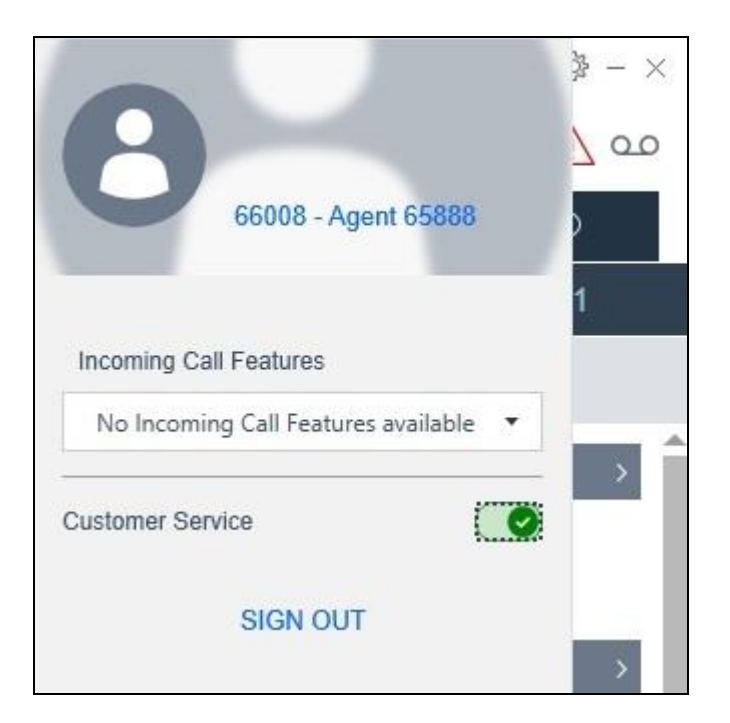

The **Avaya Workplace** screen is updated with an Agent bar as shown below. Verify that the Agent bar reflects agent in the amber **Not Ready** (**AUX**) state. Select the green **Ready** icon.

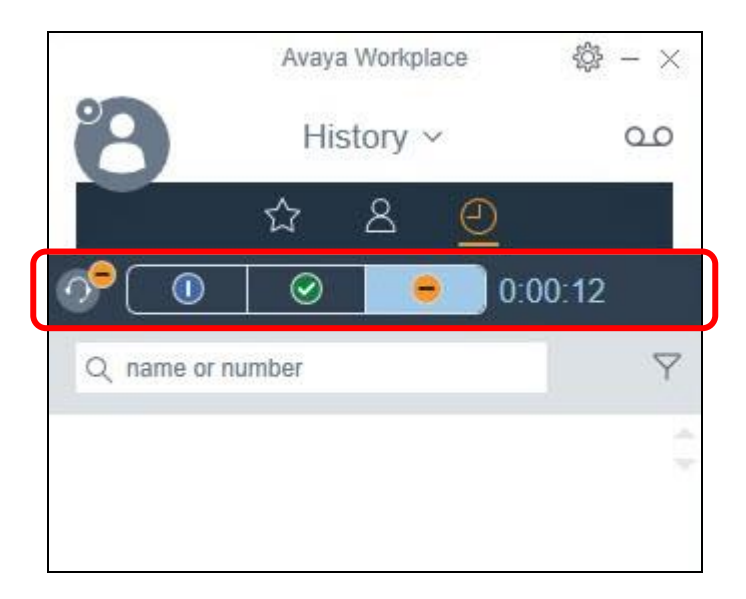

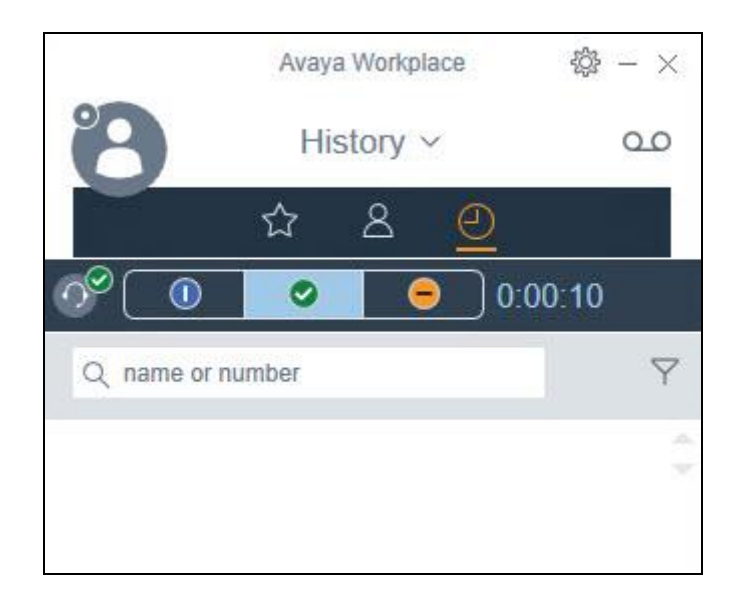

Verify that the Agent bar is updated reflecting agent in the green **Ready** state.

Place an incoming ACD call from the PSTN. Verify that the available agent hears alerting via the virtual desktop to his/her USB headset connected to the local PC, and that the call is reflected in the bottom of the **Avaya Workplace** screen. Click on the green handset icon in the bottom of screen.

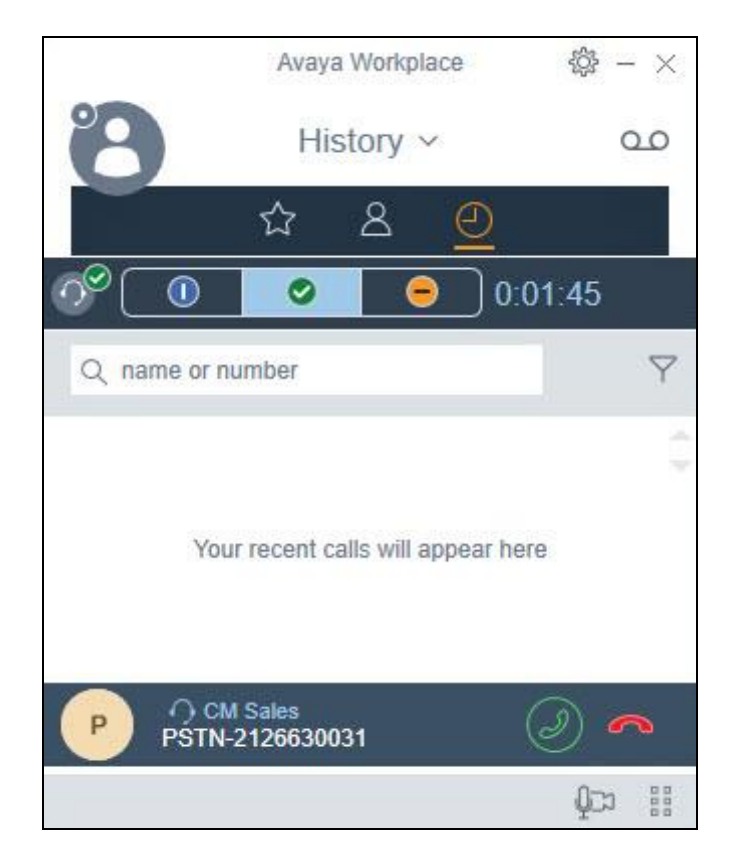

Verify that the agent is connected to the PSTN caller with two-way talk paths. Click on the **More options** icon in bottom right of screen and select **Call Statistics** from the drop-down.

|             | Avaya Workplace        | 穆 - ×   |
|-------------|------------------------|---------|
| 8           | History ~              | مە      |
|             | ☆ 名 🥑                  | 2       |
| ∕⁰(→①       | <b>→⊘</b> →⊖           | 0:03:13 |
| Q name or r | number                 | Ŷ       |
|             |                        | ¢       |
|             | CM Sales               |         |
| Р           | PSTN-212663003<br>1:22 | i1 9    |
|             | 🥿 🖂 🎎                  | 00 ***  |
|             |                        |         |

Verify that the **CALL STATISTICS** screen is displayed with acceptable values for audio quality related parameters such as **Round Trip delay** and **Jitter Local / Remote**, as shown below.

|                         | CALL STATISTICS  |                         |
|-------------------------|------------------|-------------------------|
| Audio statistics        | Video statistics | Collaboration           |
| Codec                   |                  | PCMU                    |
| Encryption              |                  | AES 128 / SHA 1 HMAC 80 |
| Packetization           |                  | 20 ms                   |
| Round Trip delay        |                  | 44 ms                   |
| Packets Sent / Received |                  | 3165 / 3155             |
| Bytes Sent / Received   |                  | 538050 / 504800         |
| Loss Local / Remote     |                  | 0 % / 0 %               |
| Jitter Local / Remote   |                  | 1 ms / 9 ms             |
| Buffer Current / Pref   |                  | 21 ms / 20 ms           |
| Packet lost             |                  | 0 %                     |
| Discard Rate            |                  | 0 %                     |

## 10.2. Verify Avaya Session Border Controller for Enterprise

From the SBCE web-based interface, select **Status**  $\rightarrow$  **User Registrations** (not shown) from the top menu to display the **User Registrations** screen. Verify that the listing includes the logged in supervisor and agents from **Section 3** with **Registration State** of **REGISTERED** (ACTIVE) as shown below.

| Device: SBCE ~  |              |                                 |                        | Help               |
|-----------------|--------------|---------------------------------|------------------------|--------------------|
| User Registı    | rations      |                                 |                        | AVAYA              |
|                 |              | Displaying entries 1 to 9 of 9. |                        |                    |
| AOR             | SIP Instance | SBC Device                      | SM Address             | Registration State |
| Contains 🗸      | Contains 🗸   | Contains 🗸                      | Contains 🗸             | Contains 🗸         |
| 66006@dr220.com | 723cd5b112fd | SBCE                            | 10.64.101.238(PRIMARY) | REGISTERED(ACTIVE) |
| 66007@dr220.com | a41d363b3e56 | SBCE                            | 10.64.101.238          | UNREGISTERED       |
| 66008@dr220.com | 35a3bab378b6 | SBCE                            | 10.64.101.238(PRIMARY) | REGISTERED(ACTIVE) |
| 66009@dr220.com | 95f5368a70ef | SBCE                            | 10.64.101.238(PRIMARY) | REGISTERED(ACTIVE) |

Scroll the screen to the right as necessary to locate and select **Details** (not shown) associated with a registered user, in this case **66008@dr220.com**.

Verify that the screen below is displayed, reflecting encrypted **TLS** connection with the public IP address of DaaS in **Endpoint Natted IP**. Note that the IP addresses are masked in the screenshot below for security reasons.

| Device:       | SBCE V             |                                |                        |            |            |                                                                                    |                        |                 |                       | Help               |  |  |
|---------------|--------------------|--------------------------------|------------------------|------------|------------|------------------------------------------------------------------------------------|------------------------|-----------------|-----------------------|--------------------|--|--|
|               |                    |                                |                        |            | Vie        | w Registration                                                                     | Information: 66008     | @dr220.com      |                       |                    |  |  |
| - User Info   | rmation ——         |                                |                        |            |            |                                                                                    |                        |                 |                       |                    |  |  |
| AOR           |                    | 66008@dr220.com<br>No<br>Avaya |                        | Farmer     |            | 10000000000000000000000000000000000000                                             | 2721                   |                 |                       |                    |  |  |
| Controll      | er Mode            |                                |                        | SIP Instan | ce         | 35a3bab378b6                                                                       |                        |                 |                       |                    |  |  |
| Firmwa        | re                 |                                |                        | User Ager  | ıt         | Avaya Communicator/3.0 (3.29.0.54.31; Avaya CSDK; Microsoft Windows NT 6.2.9200.0) |                        |                 |                       |                    |  |  |
| Servers -     |                    |                                |                        |            |            |                                                                                    |                        |                 |                       |                    |  |  |
| SBC<br>Device | Subscriber<br>Flow | Server<br>Flow                 | SM Address             |            | SM<br>Port | SM<br>Transport                                                                    | Endpoint Private<br>IP | Endpoint Natted | Endpoint<br>Transport | Registration State |  |  |
| SBCE          | RW-Subsc-<br>Flow  | RW-Flow                        | 10.64.101.238(PRIMARY) |            | 5061       | TLS                                                                                | 172.172.172.172        | 169.169.169.169 | TLS                   | REGISTERED(ACTIVE) |  |  |
| 000010        | guizzo.com         |                                | a+10000000000          |            |            |                                                                                    |                        | 10.04.101.200   |                       | UNIXEDID LIXED     |  |  |

## 10.3. Verify Avaya Aura® Session Manager

From the System Manager web-based interface, select **Elements**  $\rightarrow$  **Session Manager**  $\rightarrow$  **System Status**  $\rightarrow$  **User Registrations** from the top menu to display the **User Registrations** screen.

Verify that supervisor and agent users from **Section 3** are registered, as shown below with a check in the **Remote Office**, **AST Device**, and **Registered Prim** columns.

| Se    | ssion Manage                                | er                                                               |                                                           |                                                  |                                                  |                                                                   |                  |                   |                                                |               |                                                 |             |                |
|-------|---------------------------------------------|------------------------------------------------------------------|-----------------------------------------------------------|--------------------------------------------------|--------------------------------------------------|-------------------------------------------------------------------|------------------|-------------------|------------------------------------------------|---------------|-------------------------------------------------|-------------|----------------|
| Us    | er Regi                                     | strations<br>notifications to device                             | s. Click on Det                                           | tails colum                                      | nn for compl                                     | ete                                                               |                  |                   |                                                |               |                                                 |             |                |
| regis | .ration status.                             |                                                                  |                                                           |                                                  |                                                  |                                                                   |                  |                   |                                                |               |                                                 |             | Cus            |
| 6     | /iew • De                                   | fault Export                                                     | Force Unreg                                               | ister                                            | AST Devi                                         | ce<br>Reboot                                                      | Reloa            | d 🔹 🛛 F           | ailback                                        | As of 2:3     | 38 PM                                           |             | 1              |
|       |                                             |                                                                  |                                                           |                                                  | Notificati                                       | 0115.                                                             |                  |                   |                                                |               |                                                 |             |                |
| 9 I   | .ems 🍣 S                                    | how All 🗸                                                        |                                                           |                                                  | Notificati                                       | UIIS.                                                             |                  |                   |                                                |               |                                                 |             | Filter         |
| 9 1   | ems 🍣 S                                     | how All V<br>Address                                             | First                                                     | Last                                             | Actual                                           | IP Address                                                        | Remote           | Shared            | Simult.                                        | AST           | Registe                                         | ered        | Filter         |
| 9 1   | ems 🍣 S<br>Details                          | how All  Address                                                 | First<br>Name                                             | Last<br>Name                                     | Actual                                           | IP Address                                                        | Remote<br>Office | Shared<br>Control | Simult.<br>Devices                             | AST<br>Device | Registe<br>Prim                                 | ered<br>Sec | Filter         |
| 91    | ems 🍣 S<br>Details                          | Address                                                          | First<br>Name<br>SIPRW 6                                  | Last<br>Name<br>Avaya                            | Actual<br>Location<br>DR-Loc                     | IP Address<br>10.64.101.222                                       | Remote<br>Office | Shared<br>Control | Simult.<br>Devices<br>1/1                      | AST<br>Device | Registe<br>Prim<br>(AC)                         | sec         | Filter<br>Surv |
|       | ems & S<br>Details                          | Address<br>66006@dr220.com                                       | First<br>Name<br>SIPRW 6<br>SIPRW 7                       | Last<br>Name<br>Avaya<br>Avaya                   | Actual<br>Location<br>DR-Loc                     | IP Address<br>10.64.101.222                                       | Remote<br>Office | Shared<br>Control | Simult.<br>Devices<br>1/1<br>0/1               | AST<br>Device | Registe<br>Prim<br>(AC)                         | sred<br>Sec | Filter         |
|       | tems 2 S<br>Details                         | how All  Address 66006@dr220.com 66008@dr220.com                 | First<br>Name<br>SIPRW 6<br>SIPRW 7<br>SIPRW 8            | Last<br>Name<br>Avaya<br>Avaya<br>Avaya          | Actual<br>Location<br>DR-Loc<br>DR-Loc           | IP Address<br>10.64.101.222<br><br>10.64.101.222                  | Remote<br>Office | Shared<br>Control | Simult.<br>Devices<br>1/1<br>0/1<br>1/1        | AST<br>Device | Registe<br>Prim<br>(AC)                         | Sec         | Sur<br>C       |
|       | tems 2 S<br>Details<br>Show<br>Show<br>Show | how All  Address 66006@dr220.com 66008@dr220.com 66009@dr220.com | First<br>Name<br>SIPRW 6<br>SIPRW 7<br>SIPRW 8<br>SIPRW 9 | Last<br>Name<br>Avaya<br>Avaya<br>Avaya<br>Avaya | Actual<br>Location<br>DR-Loc<br>DR-Loc<br>DR-Loc | IP Address<br>10.64.101.222<br><br>10.64.101.222<br>10.64.101.222 | Remote<br>Office | Shared<br>Control | Simult.<br>Devices<br>1/1<br>0/1<br>1/1<br>1/1 | AST<br>Device | Registe<br>Prim<br>(AC)<br>(AC)<br>(AC)<br>(AC) | sec         | Filter         |

# 11. Conclusion

These Application Notes describe the configuration steps required for Dizzion DaaS Complete to successfully interoperate with Avaya Workplace Client for Windows. All feature and serviceability test cases were completed with observations noted in **Section 2.2**.

# 12. Additional References

This section references the product documentation relevant to these Application Notes.

- **1.** *Administering Avaya Aura*® *Communication Manager*, Release 8.1.x, Issue 13, June 2022, available at <u>http://support.avaya.com</u>.
- **2.** Administering Avaya Aura® Session Manager, Release 8.1.x, Issue 12, June 2022, available at <u>http://support.avaya.com</u>.
- **3.** Administering Avaya Session Border Controller for Enterprise, Release 8.1.x, Issue 12, June 2022, available at <a href="http://support.avaya.com">http://support.avaya.com</a>.
- **4.** *Planning for and Administering Avaya Workplace Client for Android, IOS, Mac, and Windows*, September 20, 2022, available at <u>http://support.avaya.com</u>.
- **5.** *Using Avaya Workplace Client for Android, IOS, Mac, and Windows*, September 20, 2022, available at <u>http://support.avaya.com</u>.
- 6. Cloud Delivered Desktops for Contact Centers Data Sheet, available at https://dizzion.com.

#### ©2023 Avaya Inc. All Rights Reserved.

Avaya and the Avaya Logo are trademarks of Avaya Inc. All trademarks identified by  $\mathbb{R}$  and  $\mathbb{T}^{M}$  are registered trademarks or trademarks, respectively, of Avaya Inc. All other trademarks are the property of their respective owners. The information provided in these Application Notes is subject to change without notice. The configurations, technical data, and recommendations provided in these Application Notes are believed to be accurate and dependable, but are presented without express or implied warranty. Users are responsible for their application of any products specified in these Application Notes.

Please e-mail any questions or comments pertaining to these Application Notes along with the full title name and filename, located in the lower right corner, directly to the Avaya DevConnect Program at <u>devconnect@avaya.com</u>.